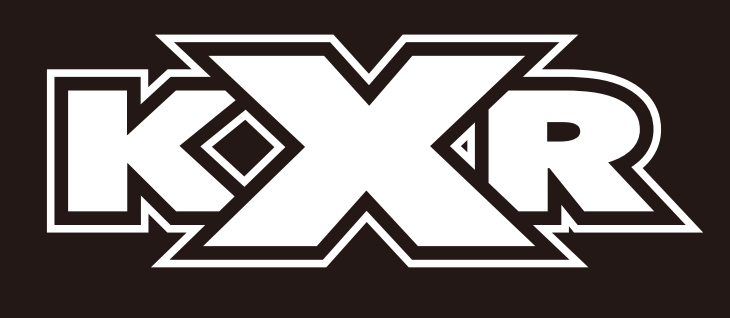

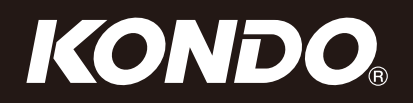

# 

# 

# KXR-R2B/K 組立説明書

お問い合わせ/最新情報はこちらから!

### www.kondo-robot.com

近藤科学株式会社 サービス部

〒116-0014 東京都荒川区東日暮里 4-17-7

TEL03-3807-7648 (サービス直通)土日祝祭日を除く 9:00 ~ 12:00 13:00 ~ 17:00

# 目次

| ■ 安全について                     | 3  |
|------------------------------|----|
| ■ はじめに                       | 4  |
| ■ 組立から動作までの流れ                | 5  |
|                              |    |
| ■ 組立の前に                      | 6  |
| ●使用部品リスト KXR-R2B(操縦タイプ)      | 6  |
| KXR-R2K(自律タイプ)               | 9  |
| ●付属製品について                    | 12 |
| ●サーボについて                     | 14 |
| ●ビスの扱い方について                  | 15 |
| ●フレームパーツについて                 | 16 |
|                              |    |
| ■ ロボットの組立                    | 17 |
| ●アームの組立                      | 17 |
| ●シャーシの組立                     | 27 |
| ●アームとシャーシの合体 KXR-R2B (操縦タイプ) | 31 |
| KXR-R2K(自律タイプ)               | 38 |
| ●クッションの取り付け                  | 42 |
|                              |    |
| ■ ロボットの動作                    | 43 |
| ●バッテリーの搭載                    | 43 |
| ●PCとの接続                      | 44 |
| ●トリムの調整                      | 47 |
| ●サンプルモーションの再生                | 54 |

# 安全について

本製品は組立てキットです。本製品の使用による、お使いになる人や第三者への危害や財産への損害 につきまして、お客さまの「自己責任」に負うところが多くございます。その点をご理解の上、下記の 注意事項をお守りいただき、ご使用ください。

|        | <b>危険</b> 「死亡または重傷などを負う危険が切迫して生じることが想定される」<br>内容です。                                                                                                    |
|--------|----------------------------------------------------------------------------------------------------|
| ── 禁止  | <b>作業は、十分なスペースを確保し、肉体的精神的に健康な状態で行う</b> 。<br>予測不可能な事故により死亡または重傷を負う危険があります。                                                                                                    |
|        | 22<br>一 「死亡または重傷などを負う可能性が想定される」内容です。                                                                                                    |
| ── 禁止  | <ul> <li>各構成部品は、小さいお子様に触らせない。</li> <li>細かい部品などでの負傷、誤飲の危険があります。</li> <li>充電器・ケーブルを分解/破損をしない。</li> <li>完成品のサーボ及び基板の分解や改造をしない。</li> <li>組み立て説明の内容以外の分解や修理は、禁止します。故障や感電・火災の原因となります。</li> <li>本機を濡らしたり、高湿度や結露が発生する状況では使用しない。</li> <li>構成部品に精密電子部品が使用されていますので、故障および感電、ショートによる火災の原因となります。</li> <li>●故障/水没の場合には、当社サービス部へご相談ください。</li> </ul>                                                                                                    |
| ① 強制   | <ul> <li>異常が起こったら、すぐにバッテリーのコネクタを抜く。</li> <li>異臭や異常な発熱の際はただちに電源を切ります。故障や感電 ・火災の原因となります。</li> <li>本体/充電器を使用しないときには、電源から抜く。</li> <li>電源に接続した状態では、本体/充電器の内部にはわずかながら電流が流れます。</li> <li>通電箇所は定期的に清掃しほこりがたまらない様に保管します。</li> <li>動作中は、安全に注意し不慮の事故に対応できるようにする。</li> <li>動作させた結果については100%の安全性が保障されていない点を忘れないでください。実際の動作が自分が予想した動作と大きく異なる場合、指先の負傷や骨折などの危険性がありますので、ご注意ください。</li> <li>構成部品が、ショートを起こす危険性を認識する。</li> <li>コントロール基板などの端子は容易にショートする危険性があることを認識してください。ショートはバッテリーまたは配線材の発火を引き起こします。また、誤接続についても同様の危険があります。</li> </ul> |
|        | 注意 「傷害を負う可能性または物質的損害のみが発生する可能性が<br>想定される」内容です。                                                                                                    |
| ── 禁止  | <b>不安定な場所では動作させない。</b><br>バランスが崩れて倒れたり、落下による怪我の原因となることがあります。                                                                                                    |
| ● 強制   | 海外で使用する場合は、許認可が必要な場合があります。ご確認ください。<br>使用する地域または国により、法規上の手続きが必要になる場合があります。<br>●本製品を日本国内以外でのご使用については、サポート外とさせていただきます。<br><b>充電器とバッテリーのコネクタを外す際には、コネクタ部分を持つ。</b><br>コード部分を持って抜くと断線やショートによる感電や火災の原因となる場合があります。                                                                                                    |
| Rep. 1 | 本製品には、セットによりニッケル水素、またはリチウムフェライトバッテリーが付属<br>しています。不要になったバッテリーは貴重な資源を守るため廃棄しないで充電式電池<br>リサイクル協力店へお持ちください。                                                                                                    |

# はじめに

このたびは、ロボット組み立てキット「KXR」をお買い上げいただきありがとうございます。 KXR システムは、サーボモーターを構造体の一部としてフレームパーツを組み合わせることで多 様なロボットが作成できます。代表的な形態はワンセットになっており、サンプルモーションも 付属しますので、組み立ててすぐにロボットの動作を確認できます。サーボとフレームパーツの 主要部品はオプション販売されますので、様々な形態のロボットを増やすことや、オリジナルロ ボットへの拡張も容易です。部品の消耗や破損に対しても必要なパーツのみ交換すれば安価に修 理可能です。

組み立てに当たっては、この説明書および付属の説明書を熟読の上で行ってください。また、必 要に応じてプリントアウトしてご覧になることをお勧めします。

### 組立前のご注意

1

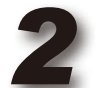

本製品は、幅広い年齢層の方に多様な形態のロボットを楽しんでいただくために構成されております。 しかしながら、玩具ではございませんので低年齢のお子様では理解が難しい部分または作業が出来ない部分もござい ます。そのため、理解出来ないまたは組立が困難だと思われる箇所については、保護者または指導者の方の助言をお 願いいたします。

本製品は、組立キットという製品の性格上、組み立てた機体の動作については、必ずしもこれを保証できませんので ご承知ください。また、組み立てた後の動作については、組み立ての方法によって大きく左右される場合があるために、

ご質問をいただいた場合でも、必ずしも的確な回答ができない場合がございますことをご承知ください。

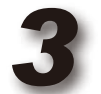

本製品の組立および操作には、PC(Windows 10、11 が動作し、USB ポートが使用できるもの)を使用します。 そのため、関連する説明書では、PC の基本操作ができる前提での説明となり、PC または OS に関するご質問やお 問い合わせについては弊社ではお答えできかねますのでご理解ください。

●マニュアルに記載の会社名、商品名、またはロゴマークは、それぞれの会社の商標、または登録商標です。 ●マニュアルの内容及び商品の内容は、改良その他の理由により予告無く変更される場合があります。あらかじめご了承ください。

### 別途ご用意いただくもの

本製品では、組み立ておよび操作(動作)のために本製品キット以外に下記の工具などが必要になりますので別途ご用意ください。

#### PC の動作環境

MicroSoft 社 Windows 10、11 が動作すること。 USB:1 個以上の USB2.0 対応ポート ソフトウェア: Microsoft .NET Frame work 4.6 以上

#### ●工具類

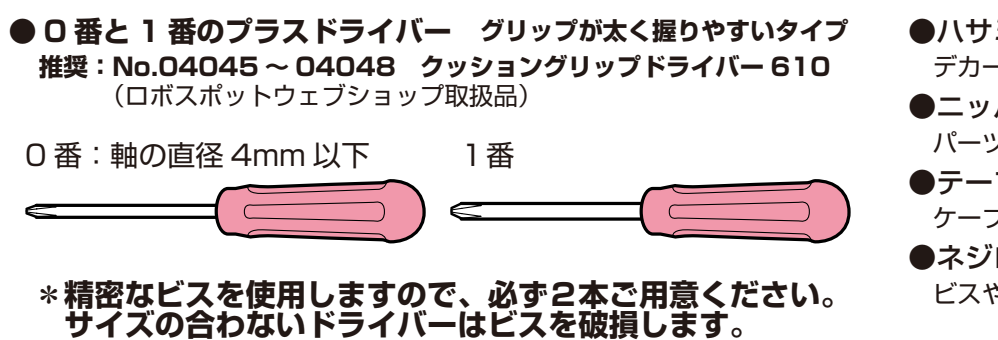

- ●ハサミ / カッターナイフ
   デカールやシールのカットに。
   ●ニッパー
- パーツのランナーからの切り離しなどに。 ●テープ(粘着力の高いもの)

ケーブルの抑えに。

●ネジロック剤(中強度の樹脂用) ビスやナットの緩み防止に。

# 組立から動作までの流れ

#### このマニュアルではロボットの組立から動作までを、ご説明しています。 各ステップでは関連する別紙の<mark>付属マニュアル</mark>をご参照ください。

●キットガイダンス:セットに同梱された印刷されたマニュアル KXR シリーズ共通のご注意事項とダウンロードセットの内容について記載されています。

### **〇 組立の前に**:部品の確認と付属製品などの解説です。

使用部品リストで同梱部品の名称と必要数を確認してください。 付属製品と組立て方のポイントについて良くご理解の上、組立に進んでください。 また、組立前にバッテリーを充電しておきましょう。\*10ページをご参照ください。

●バッテリーと充電器付属のマニュアル:同梱のバッテリーと充電器に付属する印刷されたマニュアル

#### バッテリーの充電前に必ず付属マニュアルをご確認ください。

### 組立:ロボットを組み立てます。

1

各サーボの ID 番号と、ホイール用サーボの回転モードは設定済みです。アームとシャーシの順に組み立て、全体を 合体して、電子部品を搭載します。

- Dual USB アダプター HS マニュアル:ダウンロード可能な PDF マニュアル
   PC と USB 通信するためのアダプターの説明書です。付属品や接続方法はセット内容により異なります。
- KO Driver インストールマニュアル:ダウンロード可能な PDF マニュアル PC の USB と接続するための Dual USB アダプタ HS 用ドライバーのインストールについて説明しています。
- ICS マネージャーマニュアル:ダウンロード可能な PDF マニュアル サーボの ID や各種パラメーターを変更可能なマネージャーソフトの操作方法について説明しています。

### 操縦タイプ (B) と自律タイプ (K) で組み立て内容が異なります。

## 2 バッテリーについて:バッテリーを搭載します。

電源はロボットと PC を接続するまで入れないでください。

## 3 PC との接続: ロボットと PC を通信可能にします。

Dual USB アダプター HS を PC に接続します。USB アダプターに必要な KO ドライバーのインストールは、 組み立て前のサーボ ID 設定にて完了しています。ここでは、新たに HeartToHeart4(HTH4)を PC にインストー ルしてロボットを接続します。

● HTH4 ユーザーズマニュアル:ダウンロード可能な PDF マニュアル コントロールボード RCB-4HV/mini とモーション作成ソフト「HeartToHeart 4」について説明しています。

### 4 モーション再生:姿勢を調整して実際に動かしてみます。

ロボットが正しく組み立てられているか、ニュートラル(原点)ポジションでチェックします。各サーボのトリ ム(開始角度)を調整して安定した姿勢を作り、サンプルモーションを再生します。

# 組立の前に 使用部品リスト1-1

(操縦タイプ) KXR-R2B

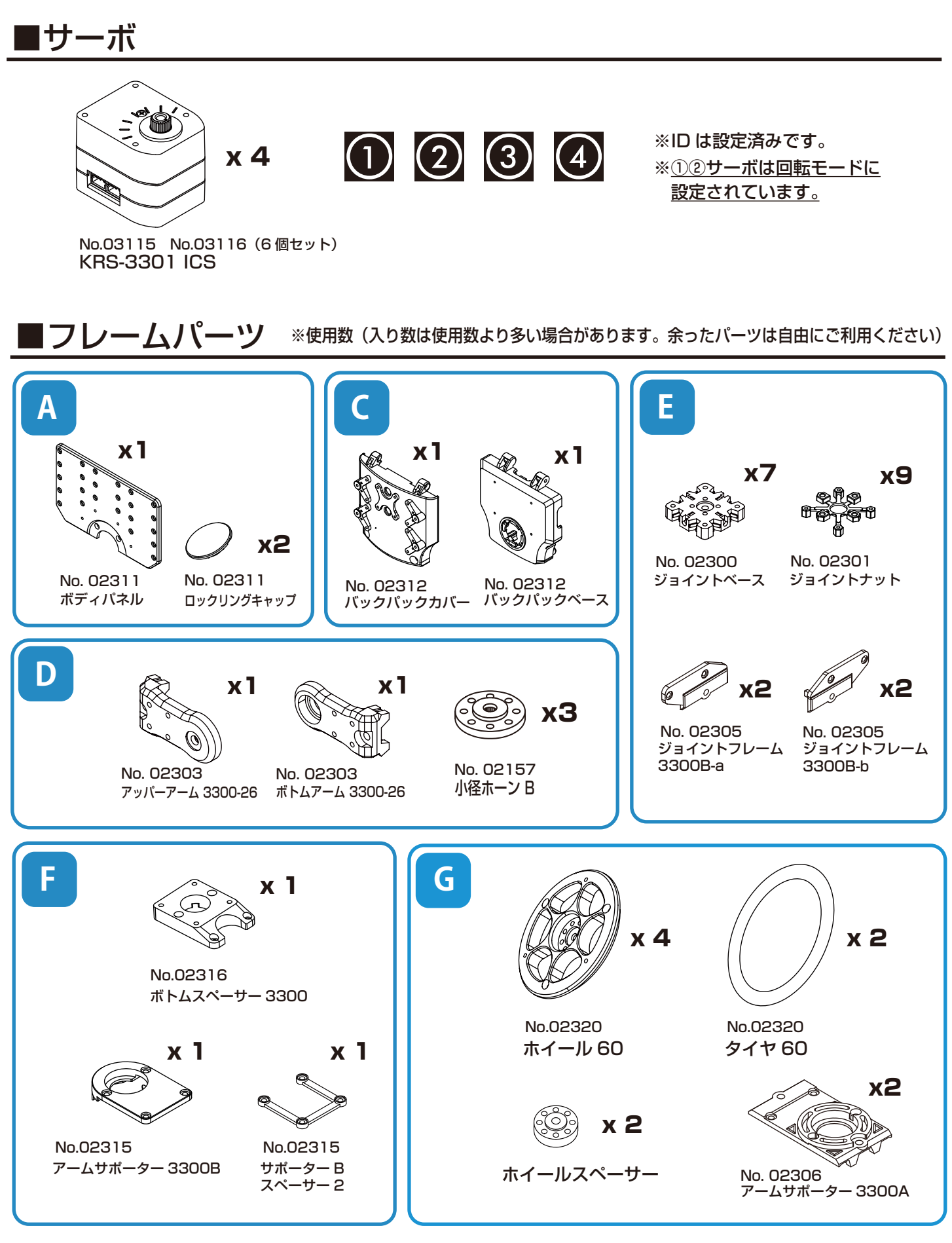

\*No.00000 はオプションパーツの品番です。検索 / お問い合わせにご利用ください。

# 組立の前に 使用部品リスト 1-2

### (操縦タイプ) KXR-R2B

# ■3D プリントパーツ

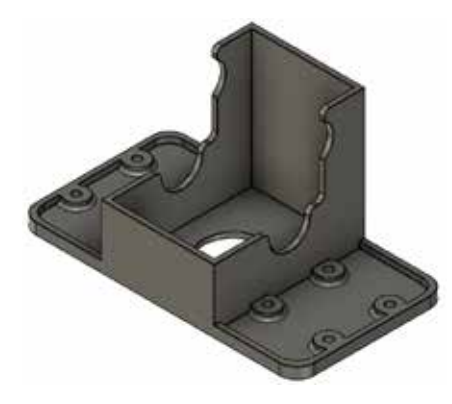

Chassis A **x 1** 

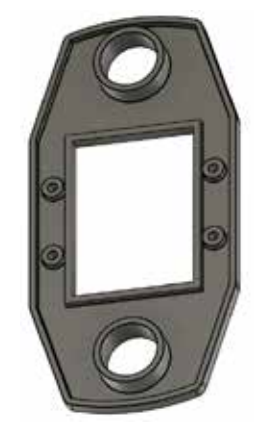

Chassis B **x 1** 

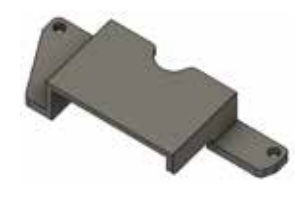

Battery cover

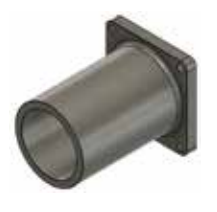

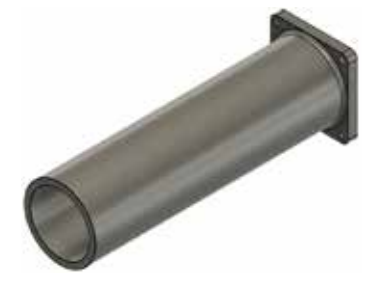

Head

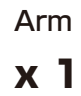

7

# 組立の前に 使用部品リスト 1-3

### (操縦タイプ) KXR-R2B

■ケーブル/ビス \*操縦/自律タイプ、各タイプでの最大使用数を記載しています。 \*セットに同梱されているパーツ数は使用数よりも多い場合があります。

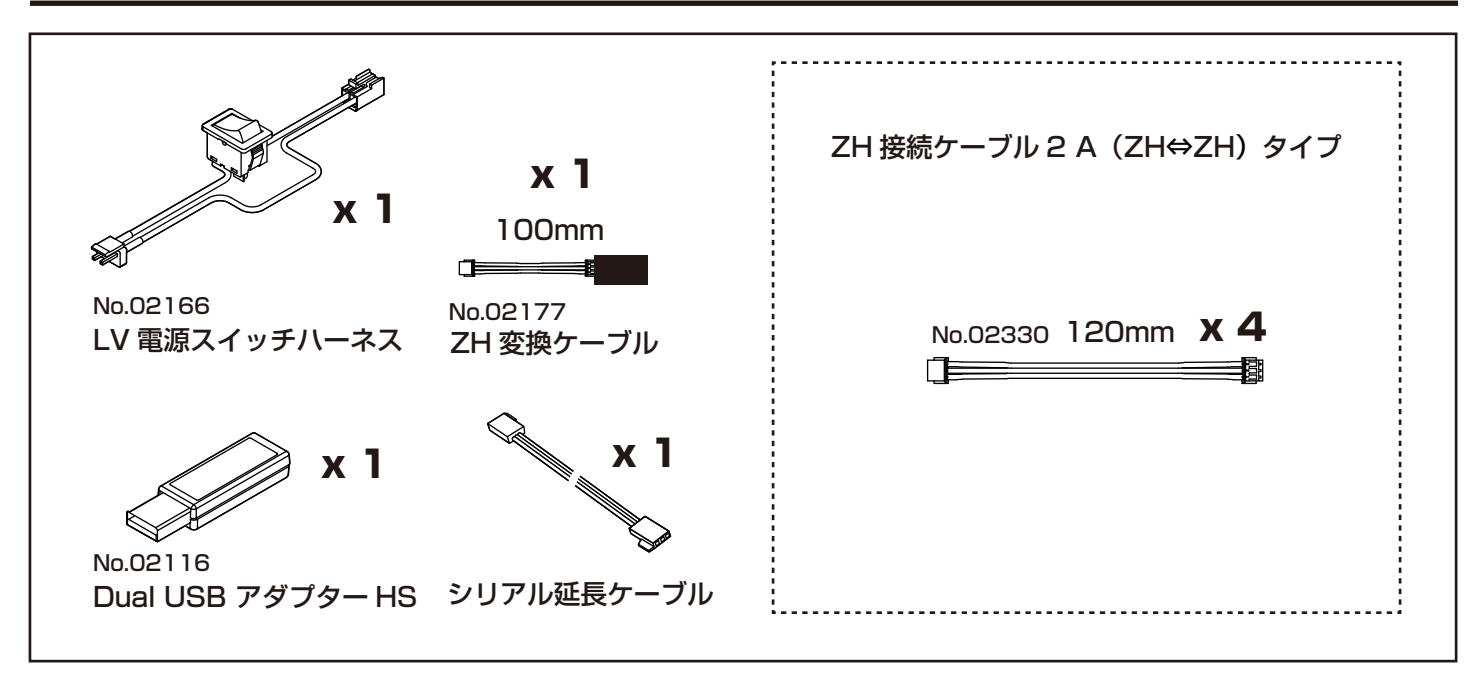

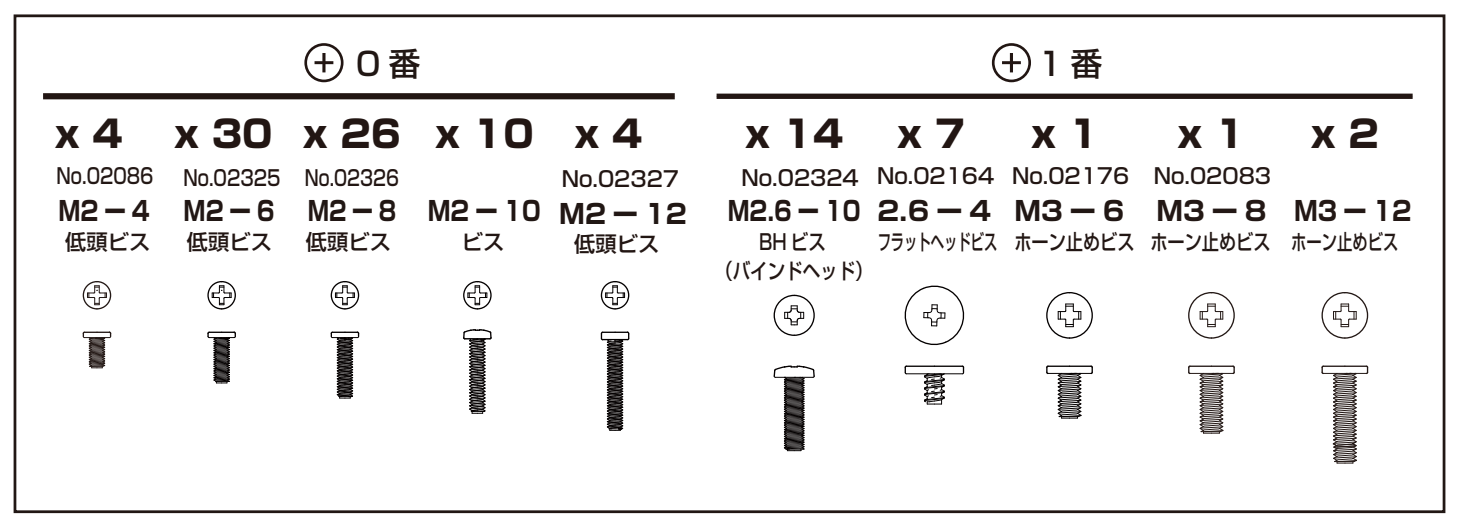

### ■コントロールボード / バッテリー / 充電器

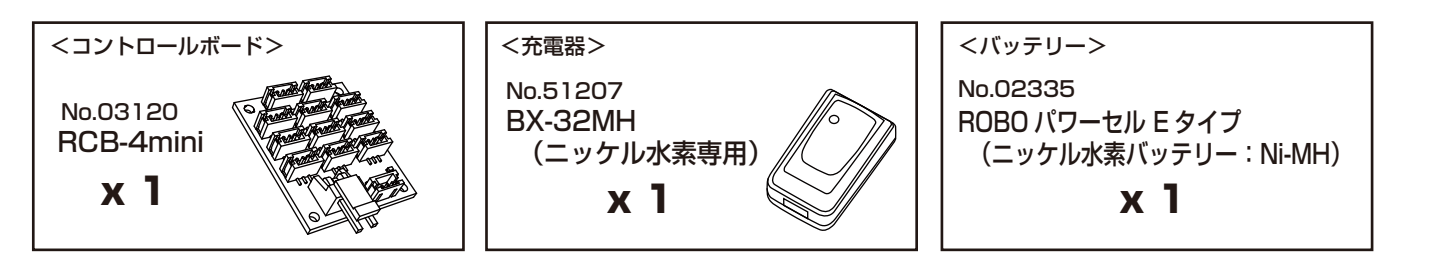

### ■付属品

●キットガイダンス ●シール:ロボット用デカール(KXR用) ケーブル用 ID シール

\*No.00000 はオプションパーツの品番です。検索 / お問い合わせにご利用ください。

# 組立の前に 使用部品リスト 2-1

(自律タイプ) KXR-R2K

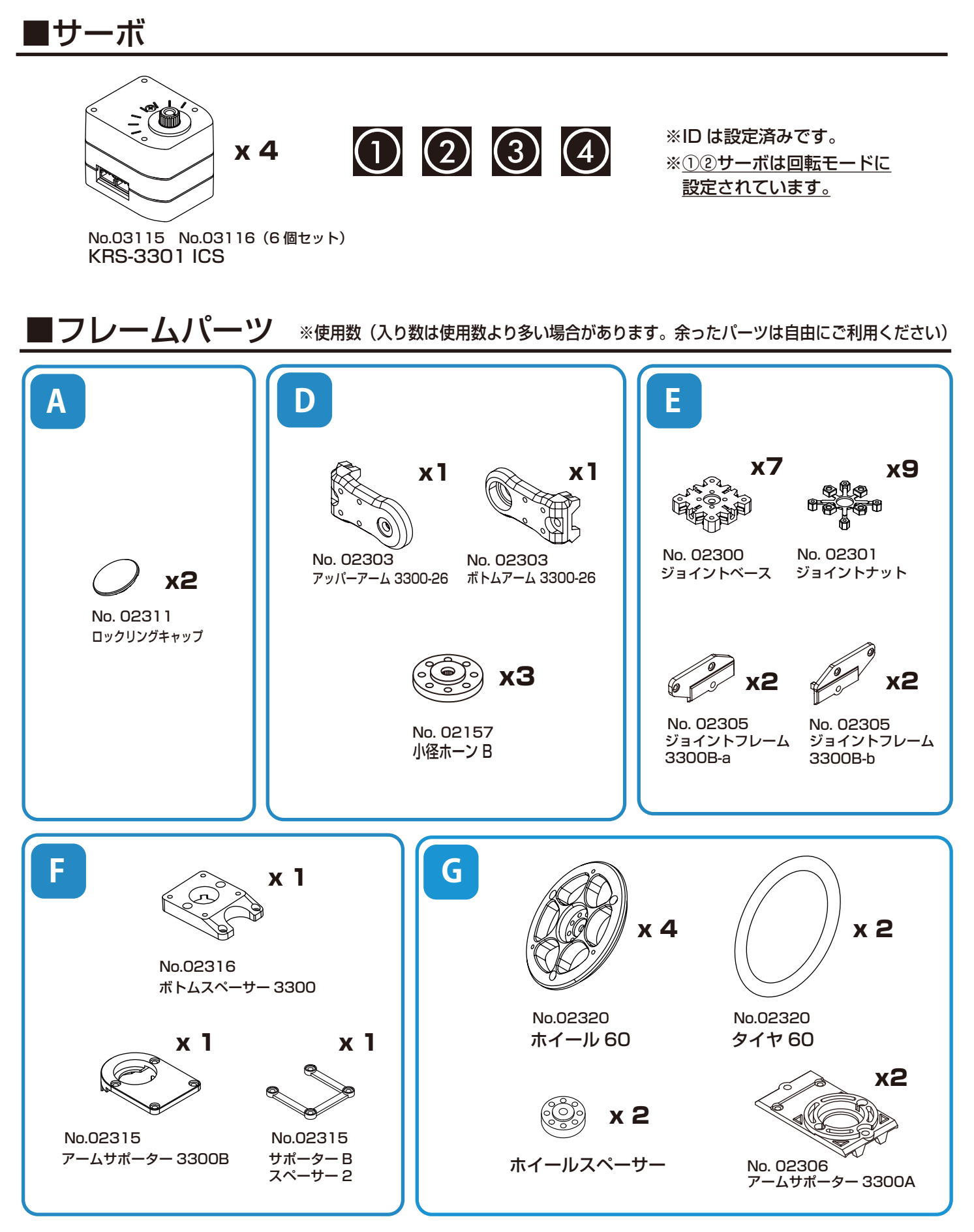

\*No.00000 はオプションパーツの品番です。検索 / お問い合わせにご利用ください。

# 組立の前に 使用部品リスト 2-2

### (自律タイプ) KXR-R2K

# ■3D プリントパーツ

PSD2\_Tof\_bkt

x 1

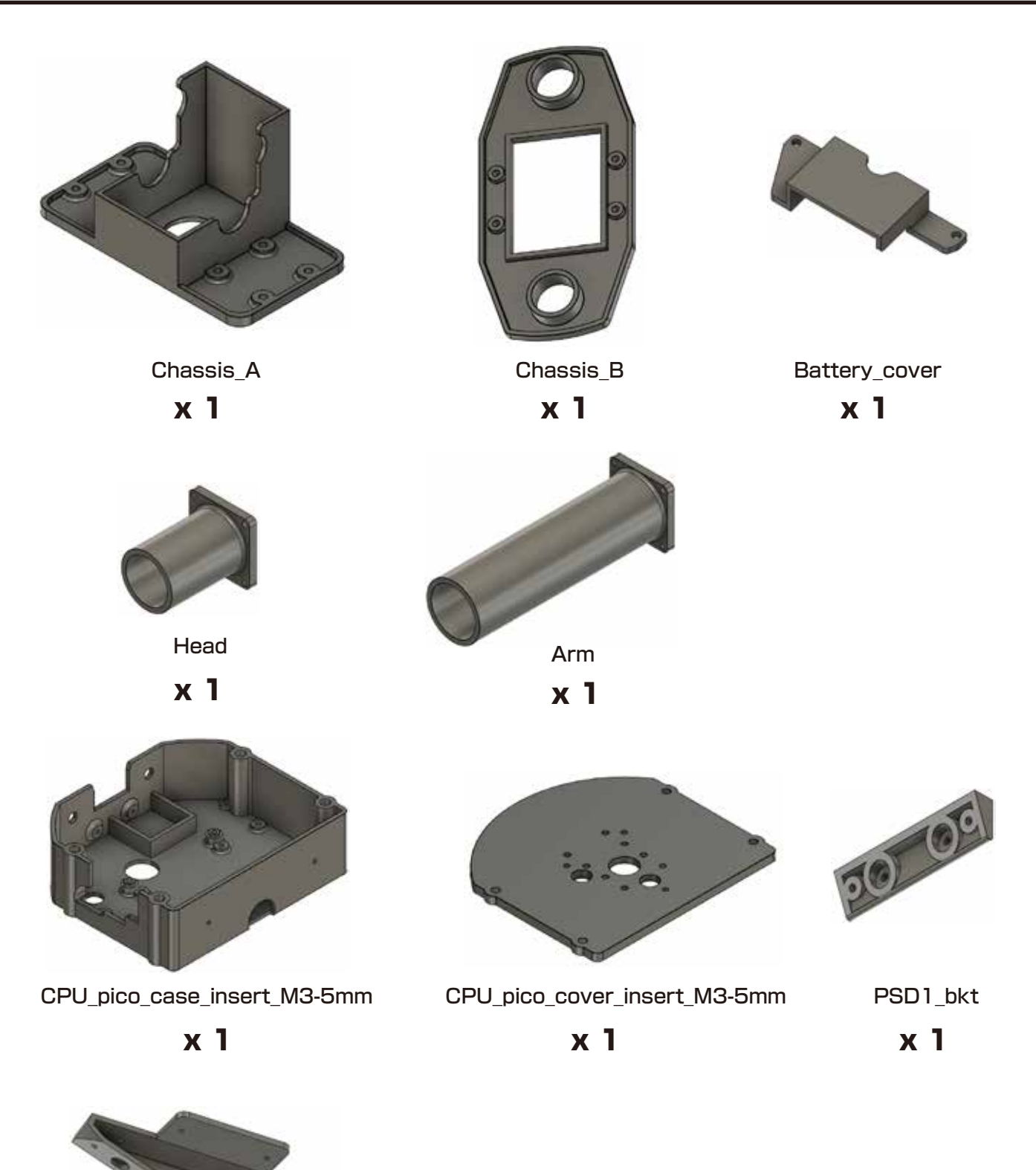

10

# 組立の前に 使用部品リスト 2-3

### (自律タイプ) **KXR-R2K**

\*操縦/自律タイプ、各タイプでの最大使用数を記載しています。 ■ケーブル / ビス \*セットに同梱されているパーツ数は使用数よりも多い場合があります。

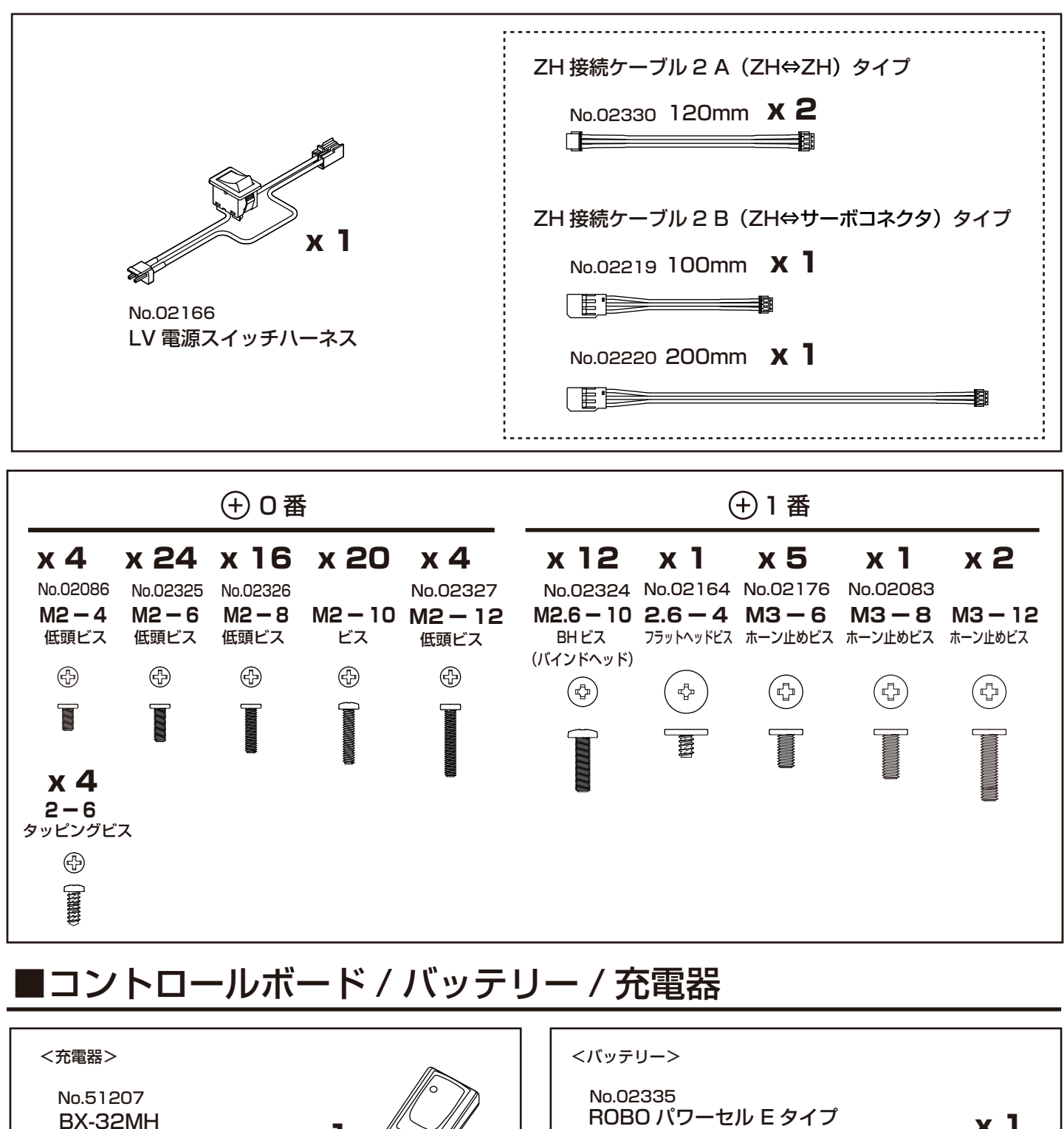

(ニッケル水素専用)

х 1

ROBO パワーセル E タイプ (ニッケル水素バッテリー:Ni-MH)

x 1

### ■付属品

●キットガイダンス ●シール:ロボット用デカール(KXR用) ケーブル用IDシール

\*No.00000 はオプションパーツの品番です。検索 / お問い合わせにご利用ください。

# 組立の前に 付属製品について

### KRS-3300シリーズ (サーボモータ) について

サーボモータは、出力トルクを高めるギヤと、任意の角度で停止できるような制御基板が一体化されています。 ロボットの関節にサーボモータを使用することで複数のモーターを同時に制御することが正確に行えます。 このキットで使用するKRS-3300シリーズは、半二重シリアル送受信方式により、複数のサーボに同時に動作コマンドを送れま すので、マルチドロップ/デイジーチェーン方式(サーボ同士を数珠つなぎに接続する方式)でケーブルを配線することができま す。これにより、コントロールボードとの接続ケーブルの本数を減らし、すっきりとしたレイアウトにすることが可能です。さら に各サーボを上位サーボに置き換えてパワフルな動作にアップグレードも容易に行えます。

主な特徴 \*詳細はKRSサーボマニュアルをご参照ください。 ●ICSマネージャをを使うことで、サーボ特性を設定変更可能。 ●最高1.25Mbpsの高速通信に対応。 ●ロボット専用サーボとして両軸支持による固定が可能。 ●キューブタイプのコンパクトデザイン。 ●3300シリーズは同一形状のため簡単に置き換えてパワーアップが可能。

#### 主なスペック

■外形寸法:32.5 x 26 x 26 (mm) ※突起部含まず
 ■最大動作角度
 ■重量:26.4g ※付属品含まず
 ■通信規格:ICS3.6
 ■ギヤ:樹脂ギヤ

**KRS-3301 ICS** 

■最大トルク: 6.0kgf·cm
 ■最高スピード: 0.14s/60°
 (7.4V/無負荷状態)

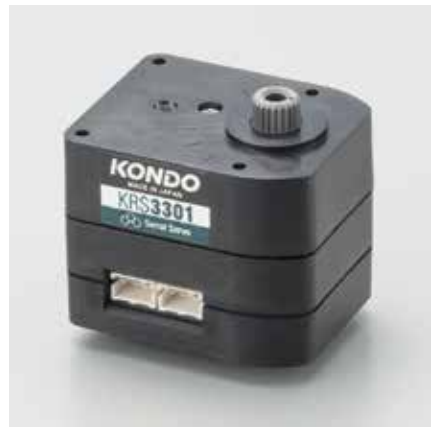

■最大動作角度:270° ■適正使用電圧:直流6.0~7.4V

**KRS-3302 ICS** 

■最大トルク: 6.7kgf·cm
 ■最高スピード: 0.16s/60°
 (7.4V/無負荷状態)

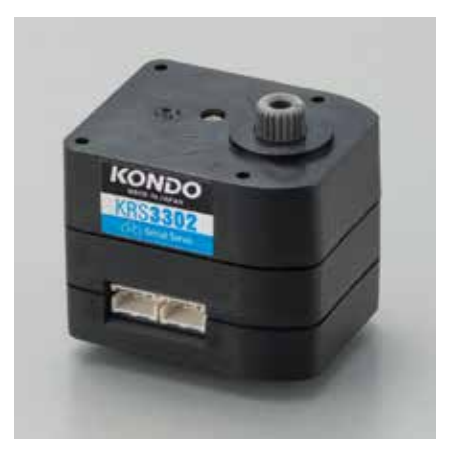

\*各部の名称は次ページをご参照ください。

### RCB-4mini (コントロールボード) について

このキットで使用するRCB-4miniは、2系統のICS3.0/3.5/3.6対応デバイス用SIO(シリアル)ポートを各3ポート、計6ポート用意しており、最大36個のICS3.0/3.5/3.6デバイスを接続可能です。 また、AD(アナログ)ポートを5ポート装備していますので、ジャイロ/加速度などのアナログセンサーが使用可能です。 EEPROMを採用することで多彩なモーション再生を可能としています。

#### 主なスペック

 ■寸法・・・・・・・35x30x12(mm)※突起部除く
 ■重量・・・・・・・7.6g
 ■インターフェイス・・・SIOポート x 6 ADポート x 5 COMポート x 1 (ZHコネクタ)
 ■適正電圧・・・・・・・直流6.0~12.0V

※ロボットのモーション操作にはパソコン用ソフトウェアを使用します。

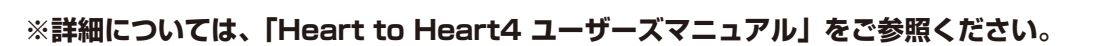

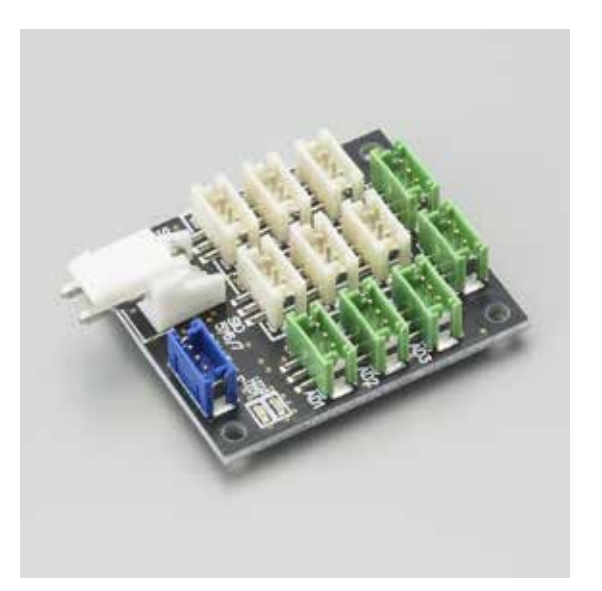

12

バッテリー/充電器について \*セットにより付属するバッテリーと充電器の種類が異なります。

付属のUSB充電器(BX-31LF/BX-32MH)は、絶対にPCのUSBから充電しないでください。
充電の際は、市販のUSB対応ACアダプタ(1~2A)をご利用ください。

### 必ず組み立て前、動作前に充電を行ってください。

\*ニッケル水素バッテリーの場合は、慣らしが必要です。2~3回、充放電を繰り返すことで、規定スペックを 発揮します。

#### バッテリーをご利用いただく前に、以下の内容をよくお読みください。

#### ●本体を傷つけない。

**内部が露出した状態になるとバッテリーが破損し、最悪の場合発火します**。使用時に本体の被覆が正常な状態か、またボディーにしっかりと収まり転倒などの衝撃で破損しないかを確認してスイッチを入れてください。

#### ●ケーブルの被覆が裂けた状態で使用しない。

ケーブルは、使用を繰り返していくうちに傷んで裂けてしまう場合があります。フレームのバリで引っかいたり、転倒などで本体からケーブルが露出した際に傷つくこともあります。裂けた被覆の隙間から中の線が露出しショートする可能性もありますので定期的にケーブルはチェックしてください。

#### ●そのまま持ち歩かない。保管しない。

バッグなどで持ち歩いた際に、端子に金属製のものが接触してショートしたり、本体に傷が付いてそこからショートする場合もあります。保管場所によっては物が倒れたり、水をかぶってショートする可能性もあります。移動や保管の際、使わないときには必ずセーフティーバッグにいれてください。

#### ●使用しないときはロボットから取り外す。

**ロボットに接続したまま保管したり、持ち運びをしますと、誤ってスイッチが入った場合にサーボが破損し、発煙、発火する場合があります**。 ロボットを使用しないときは、必ずバッテリーを外してください。

#### ●充電器は専用のものを使い、設定値を間違えない。過充電に注意すること。

ホビー用充電器は安価なものから高級なものまで数多くありますが、それぞれ充電できるバッテリーが異なります。 電池の種類に対応したもの、Li-Feの場合はバランス充電ができるものをご利用ください。また、バッテ リーによって容量が異なりますが、必ずバッテリーの定格電圧に合った充電電圧を設定し、充電電流はバッテ リーの推奨値を下回る設定値で充電するようにしてください。高い設定値で無理に充電し続けると、破損につ ながり発火します。充電中は絶対にそばを離れず、細心の注意を払って行ってください。

#### ●ショートさせてはいけない。

#### 端子がショートしますとバッテリーが破損し、最悪の場合発煙、発火します。

取り外しの際にはケーブルを引っ張ることなく端子をしっかりと持ってください。また、純正のケーブルやコネ クターは改造しないでください。長期間の使用中に、フレームやパーツにこすれたりすることで、ケーブルの皮 膜が裂けることがありますので、定期的にチェックしショートを未然に防ぐようにしましょう。

▼以下はLi-Feバッテリーをご利用の際の注意事項です。

#### ●低電圧のまま使ってはいけない。過放電に<u>注意すること。</u>

バッテリーは使っていくうちに容量が減っていき、電圧が下がります。それはLi-Feも同じです。 定格9.9VのLi-Feは9.0V、6.6VのLi-Feは6.0Vを下回った状態で使用すると破損しバッテリー本体が 膨らみます。 これを過放電された状態といいます。さらにこの状態で使用し続けると発火の原因になります。

#### ●バッテリーが膨らんだら使わない。

**本体が膨らんできたら廃棄のサインです**。お住まいの地域のルールに沿ってすみやかに破棄してください。

#### ※ご使用前に必ずバッテリーと充電器のマニュアルをご参照ください。

組立の前に サーボについて

サーボモーター(KRS-3300シリーズ)の各部名称

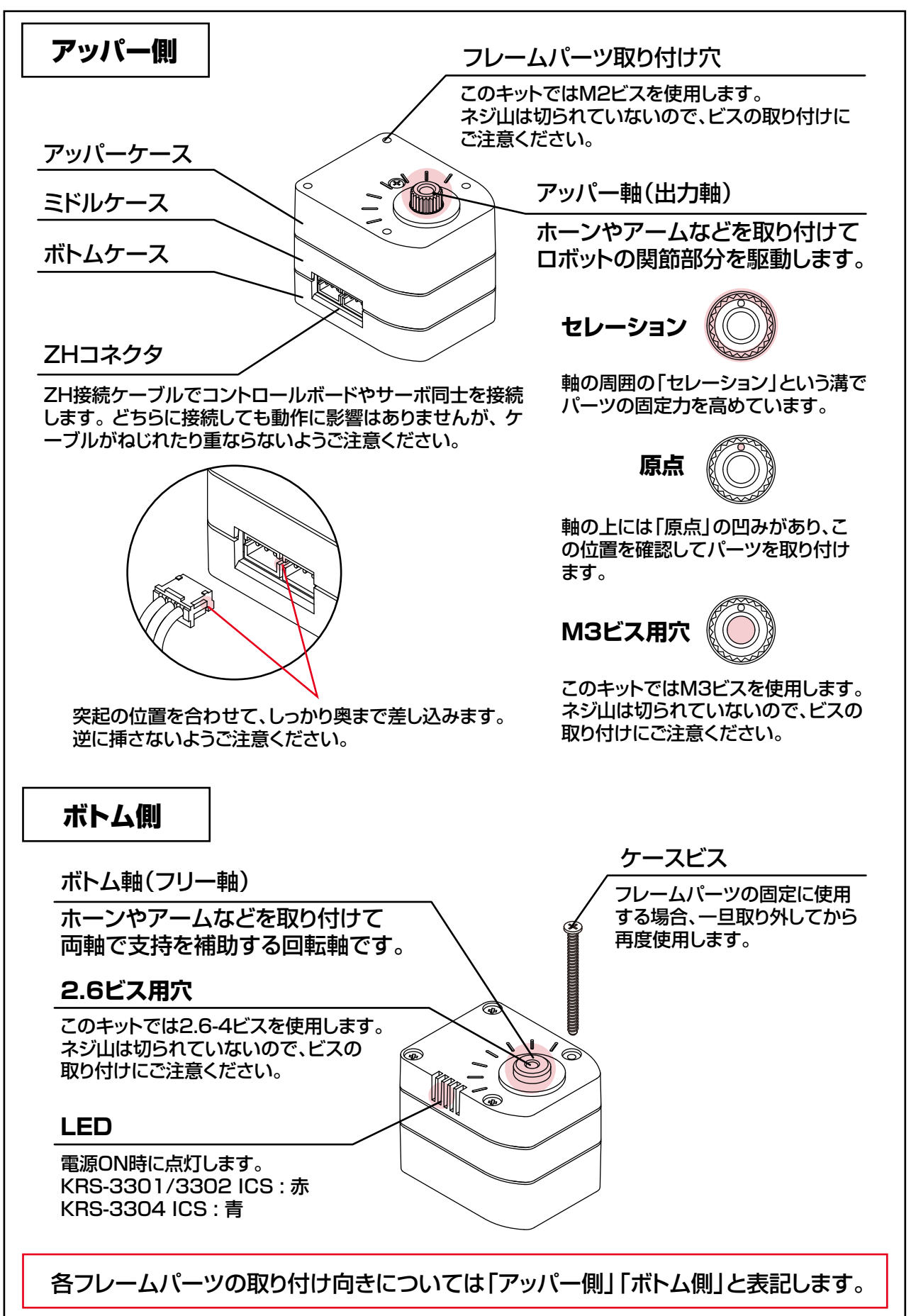

**必ずビスの頭に合ったドライバーをご使用ください**。 このキットでは、「M2:0番 M2.6以上:1番」を使用します。

\*Mとはミリ規格によるネジ山のことです。適合する金属ナットを使用することができます。

このキットでは、樹脂のケースやナットに直接ビスをねじ込んでいきます。 ビスの種類や長さが取り付け穴と合っているか、またドライバーのサイズは合っている かをよくご確認ください。ドライバーの使用方法は、下記のポイントをご一読ください。 無理な力でビスの頭やネジ山を破損しないようご注意ください。

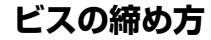

複数のビスの場合

対角線上に締めます

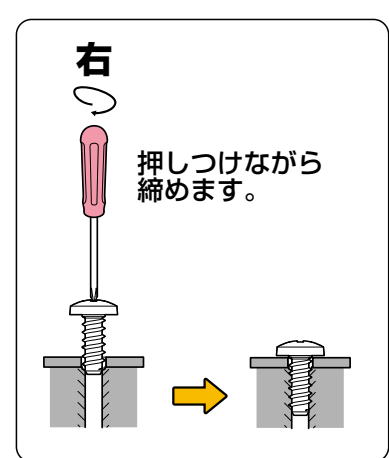

ドライバーでビスの頭を押し つけながら、ビスが垂直に立 つように締め込みます。

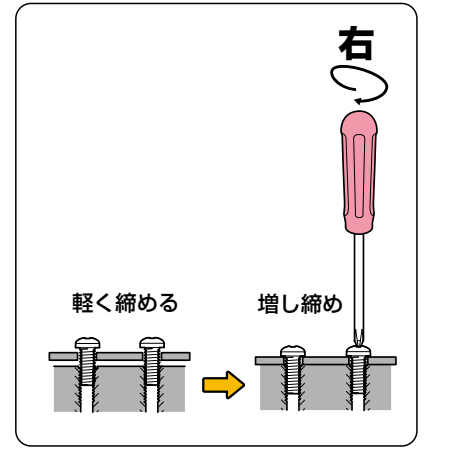

複数のビスでパーツを固定す る場合は、一度すべてのビス を軽く締めてから増し締めを すると、均等な力でパーツを 固定できます。

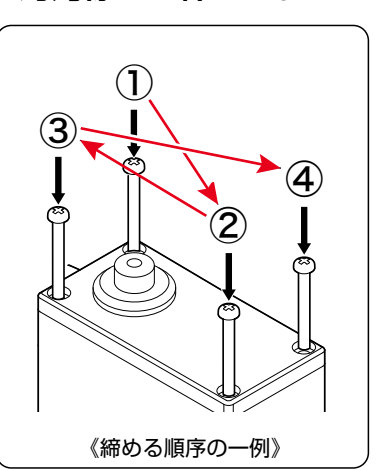

4本以上のビスでパーツを 固定する場合は、一部に無 理な力がかからないよう、 対角線上にあるビスを優先 して締めていきます。

樹脂パーツはビスを締めすぎると、ビスの頭がめり込んで変形します。また、長いビスや斜めに 入れてしまった場合など、途中で急に重くなりビスの「+」部分をナメてしまうことがあります。 ナメてしまった場合は、無理せずにゆっくり抜いて新しいビスをお使いください。 \*破損したビスは再利用しないでください。 締め込む力が重くなったら、数回転戻して確認しながら締めてください。

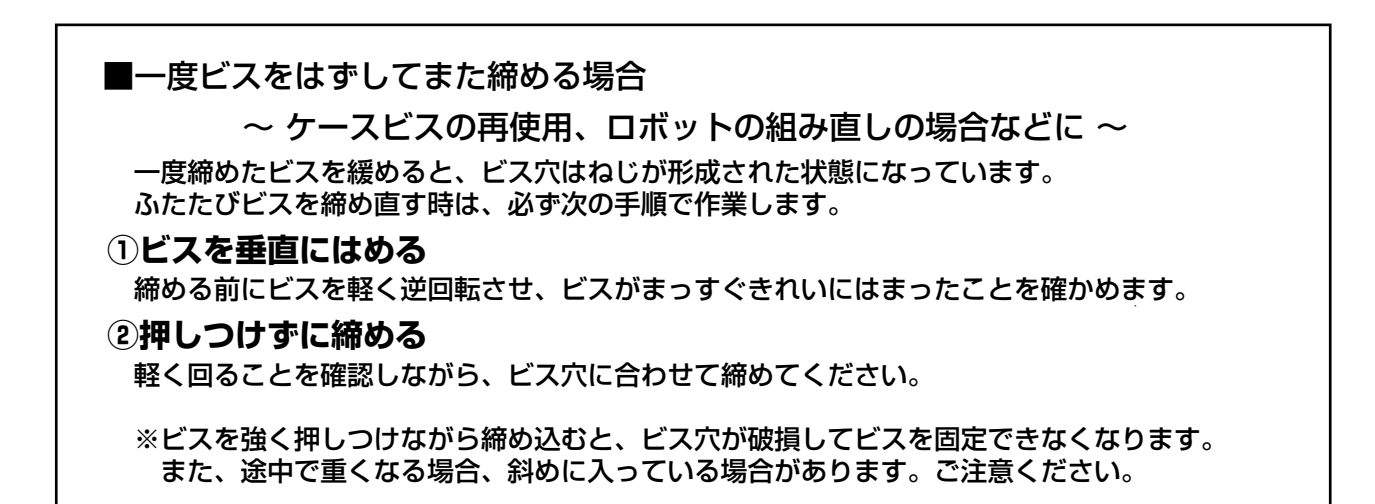

# 組立の前に 基本的なフレームパーツについて

### ■ジョイントベース

アームやフレームとサーボを繋ぐジョイントパーツです。 樹脂のジョイントナットをはめ込んでビスで固定します。 樹脂のジョイントナットは、M2/M2.6の金属ナットに差し替えて使うこともできます。

表側(ホーン側)

裏側(ナット側)

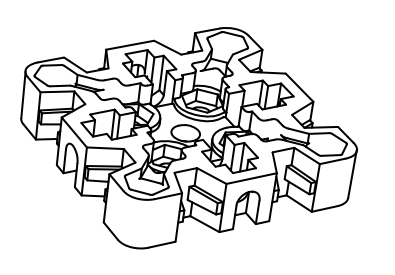

取り付けるパーツにより、 取り付け向きにご注意ください。

### ジョイントナットの取り付け方

①M2.6部を折り曲げます。

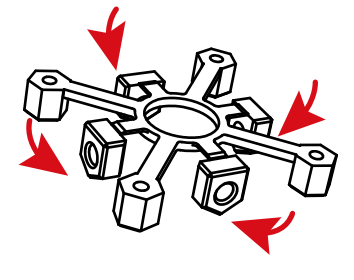

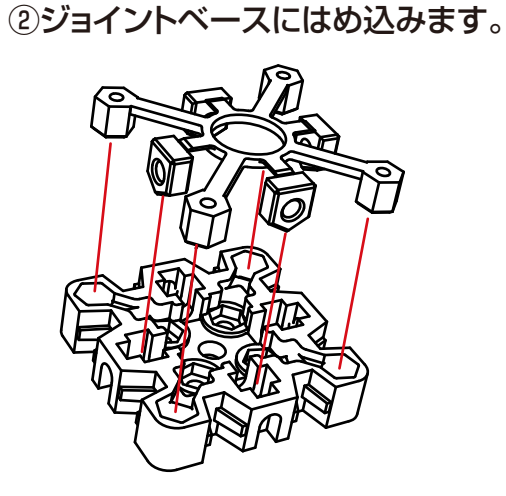

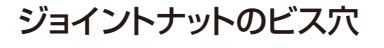

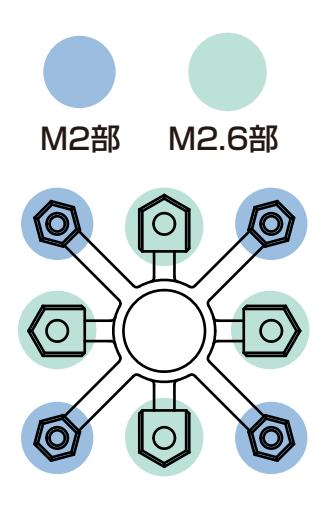

ダブルジョイントベース(ジョイントベース同士を取り付ける場合)

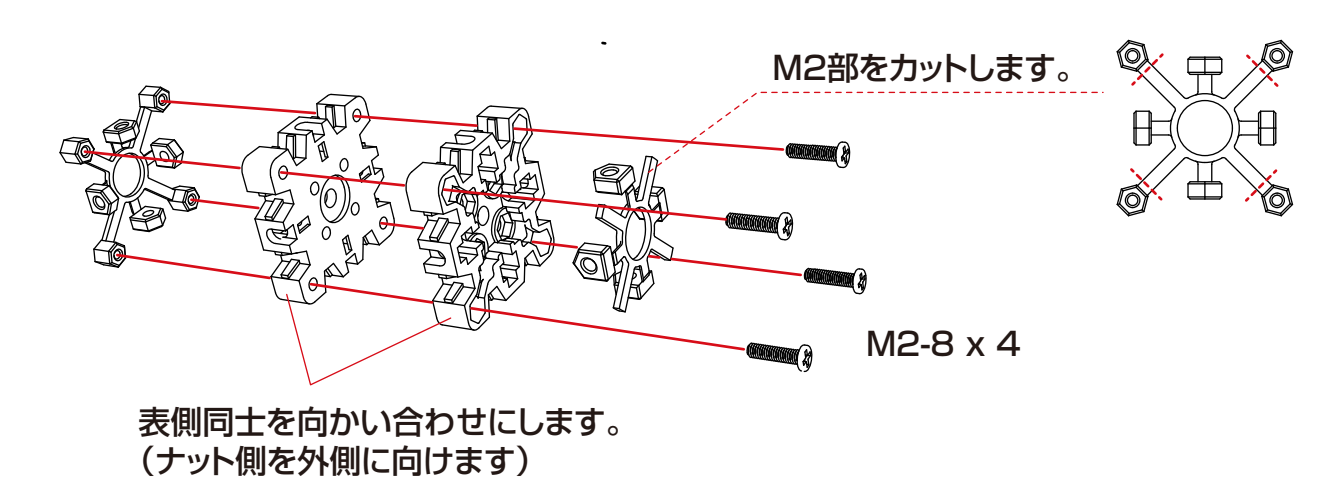

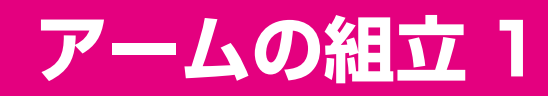

### ■アーム(ヨー軸)を組み立てます。

① ボトムスペーサー 3300 にジョイントナットを取り付けます。

 1.M2.6部を4個ともカットします。 (付け根近くをカットします)
 クリントレた M2.6部のうち、 2個をバックパックカバーの 取付に使用します。その他も ナットとして使用できますの で保管しておきましょう。 2.ボトムスペーサー3300にはめ込みます。

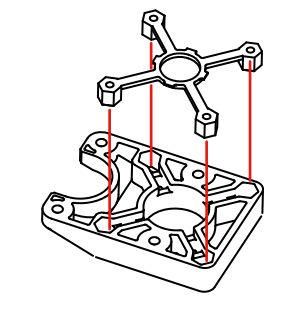

ID3 サーボのケースビスをすべて外します。

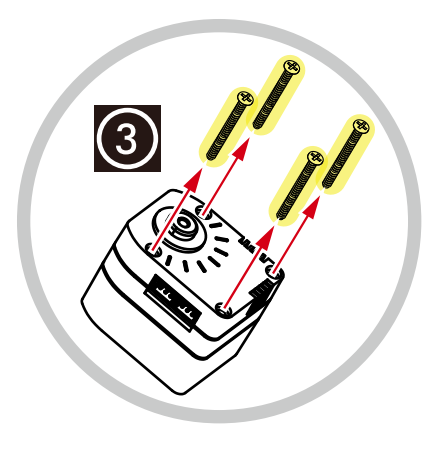

 ID3 サーボのボトムケースにボトムスペーサー 3300 を取り付け、 外したケースビスで固定します。

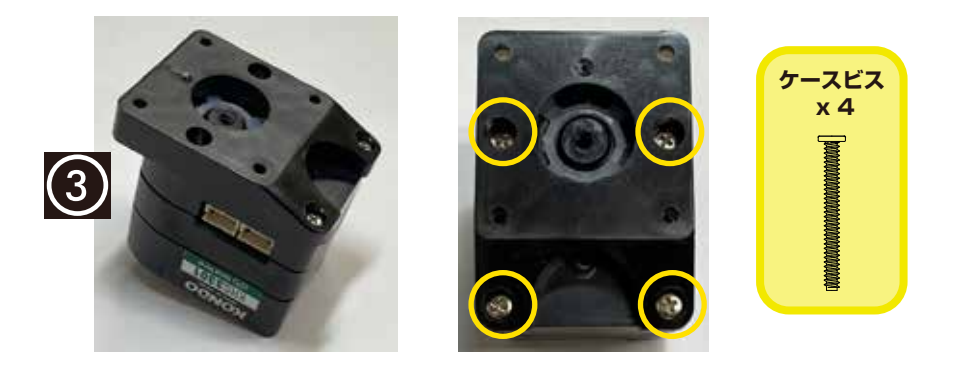

アームの組立2

④ アームサポーター 3300B にサポーター B スペーサー 2 をのせ、
 ID3 サーボのアッパーケースに取り付けます。

サーボをアームサポーター 3300B に被せるように組み合わせると、 スペーサーをこぼさずに取り付けることができます。

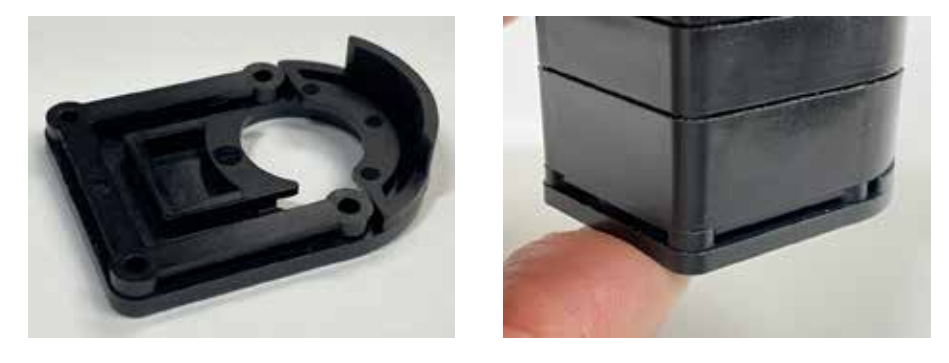

⑤ アームサポーター 3300B を M2-8 ビスで固定します。

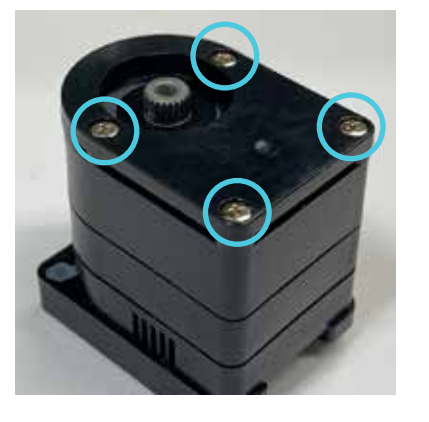

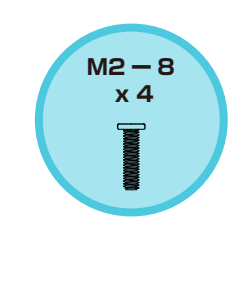

⑥ ID3 のサーボの出力軸に小径ホーン B を取り付けます。
 取り付ける向きに注意してください。

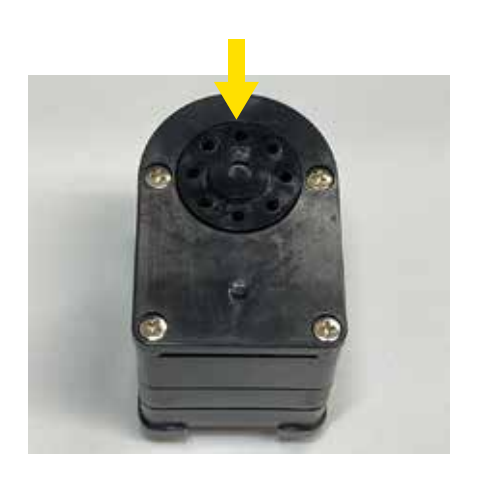

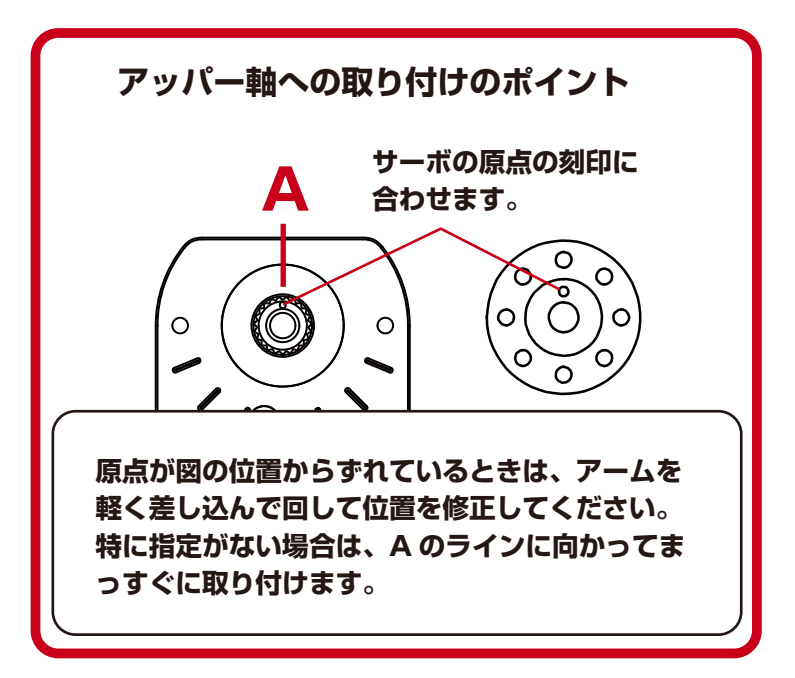

アームの組立 3

⑦ 小径ホーン B にジョイントベースを取り付けます。写真の向きを参考にし、 小径ホーン B と穴位置を合わせてください。

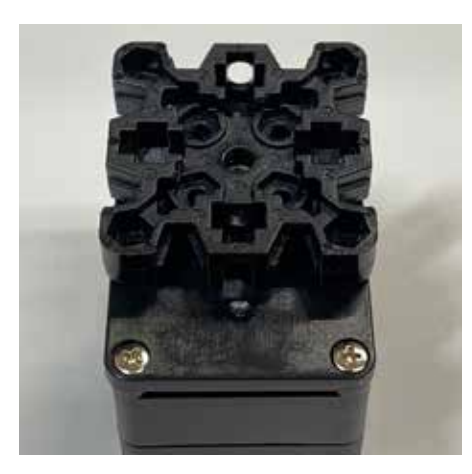

⑧ M2-4 ビス、M3-8 ホーン止めビスでジョイントベースを固定します。

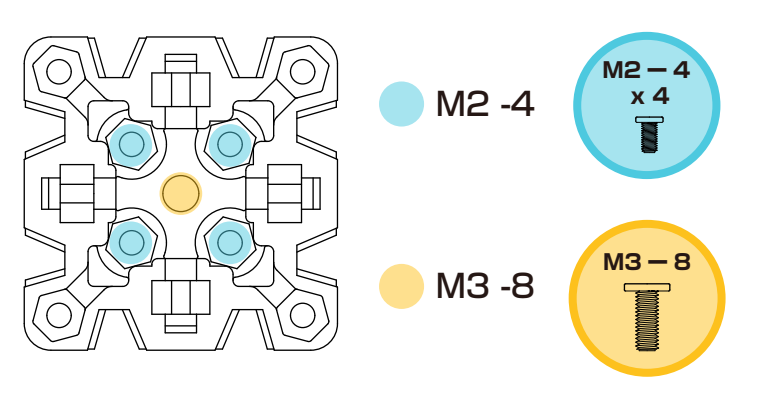

⑨ ジョイントベースにジョイントナットを取り付けます。

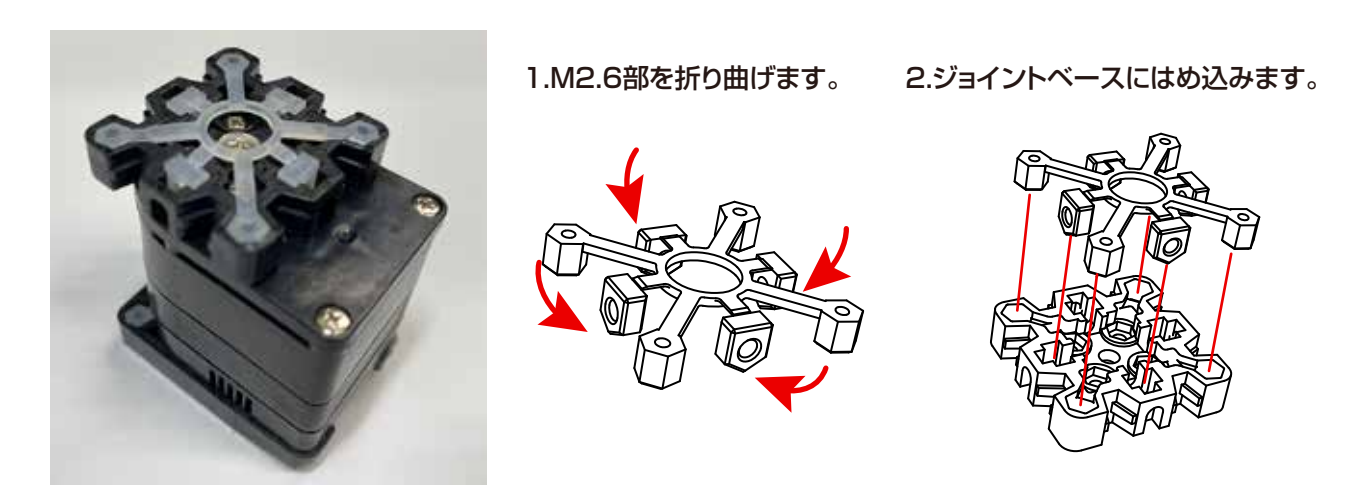

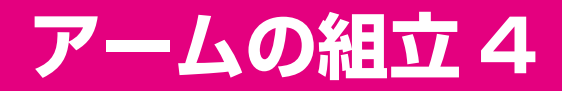

 ジョイントフレーム 3000B-a、ジョイントフレーム 3000B-b を取り付け、 M2.6-10 ビスで各フレームを固定します。

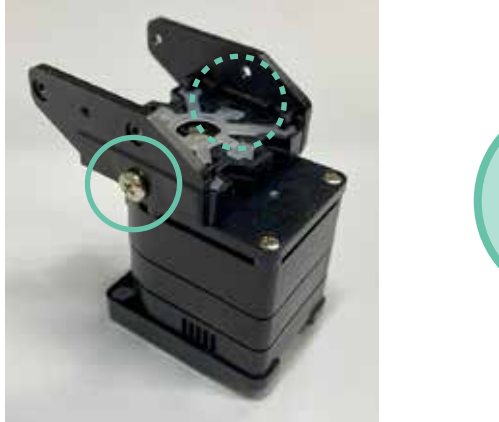

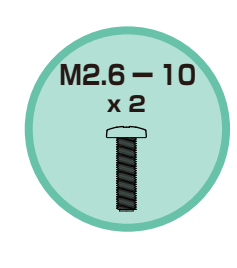

ID4 サーボのケースビスをすべて外します。

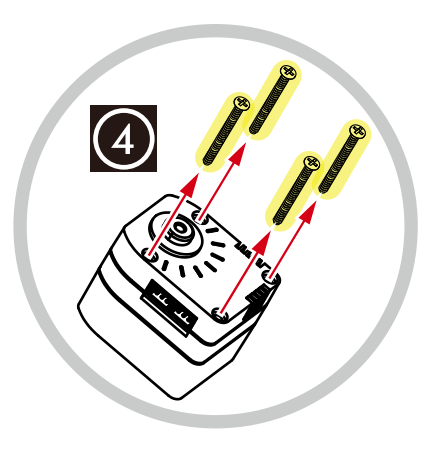

12 ジョイントフレーム B の間に ID4 サーボを取り付け、M2-6 とケースビスで固定します。

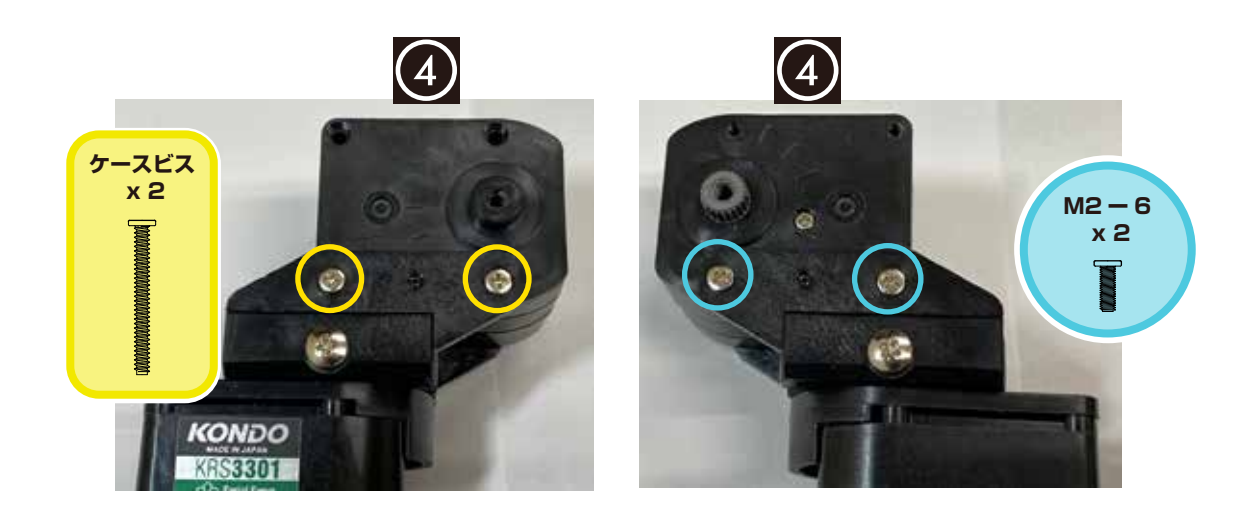

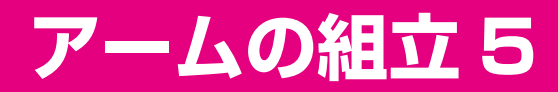

13 ZH 接続ケーブル 2A(120mm)を ID4 サーボのコネクタに接続します。

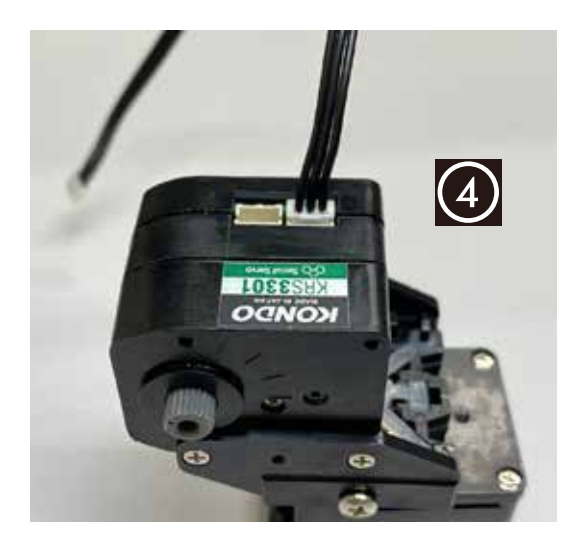

### ■ヘッドを組み立てます。

① ジョイントベースにジョイントナットを取り付けます。

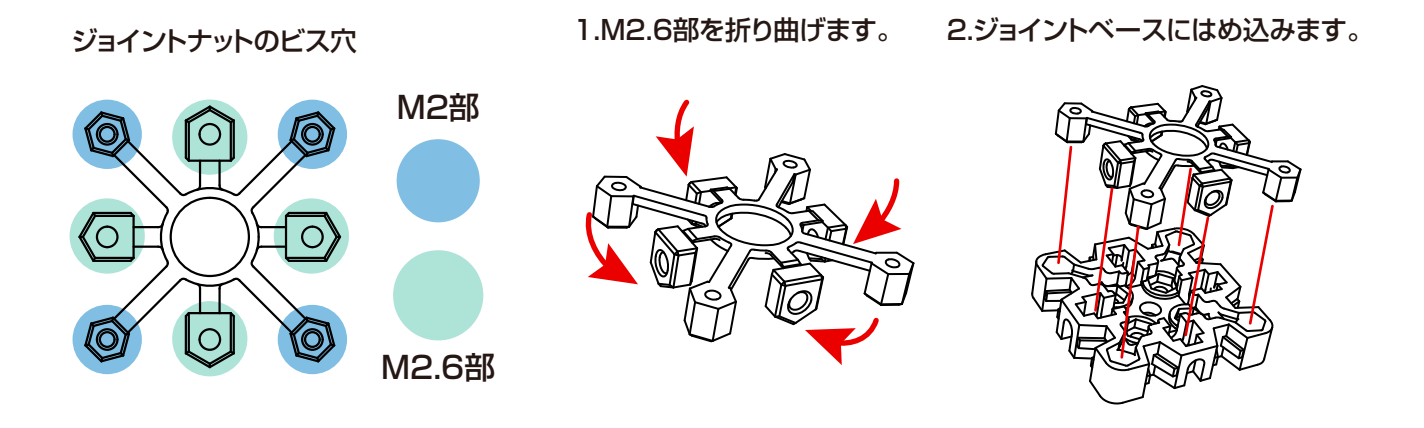

ジョイントベースに M2-8 ビスでヘッドパーツを固定します。

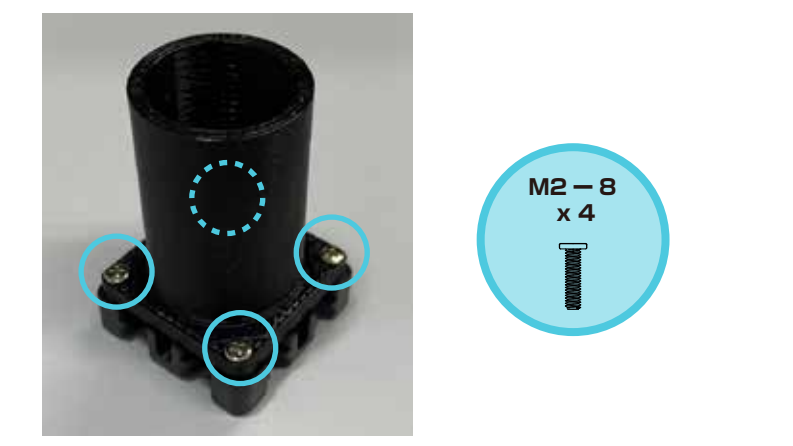

③ ジョイントフレーム 3000B-a、ジョイントフレーム 3000B-b を取り付け、
 各フレームを M2.6-10 ビスで固定します。

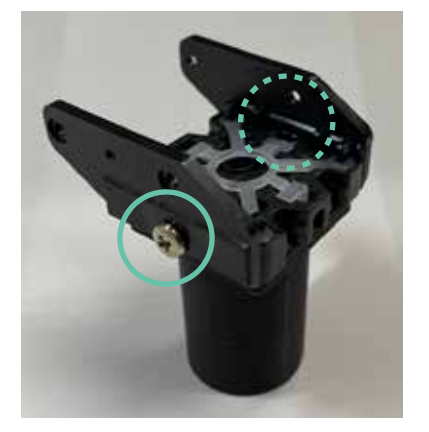

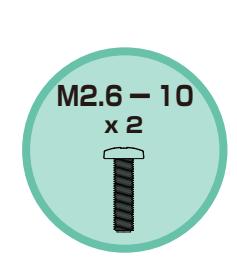

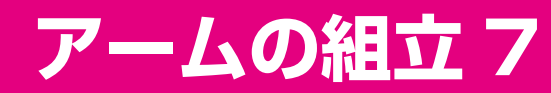

④ ID4 サーボにヘッドパーツが付いたユニットを M2-6 とケースビスで固定します。

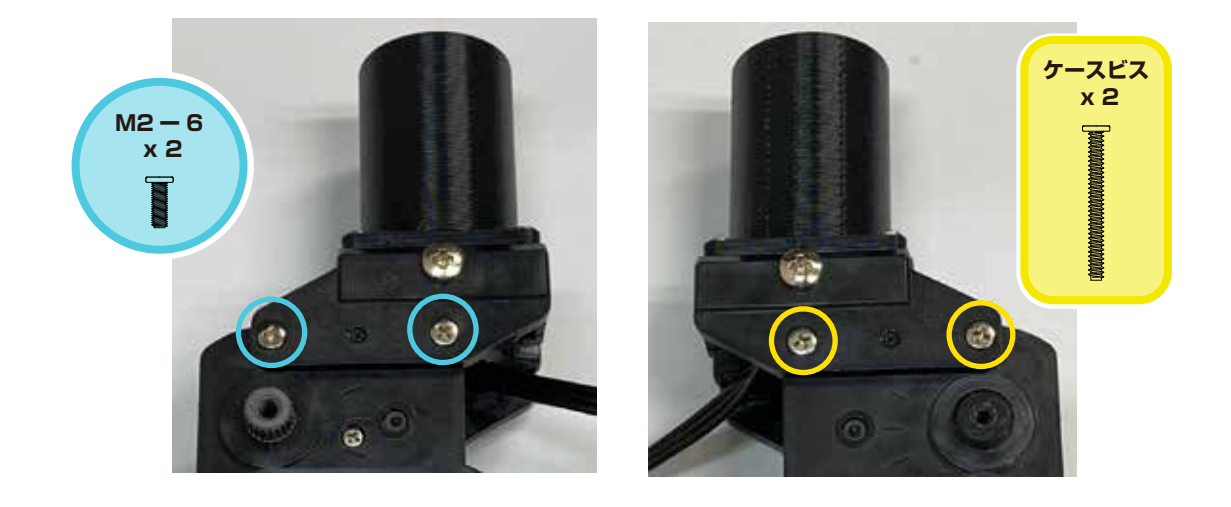

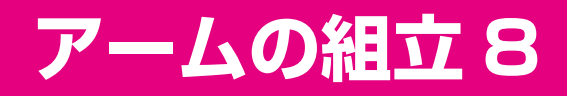

### ■アーム先端部を組み立てます。

① ジョイントベースにジョイントナットを取り付けます。

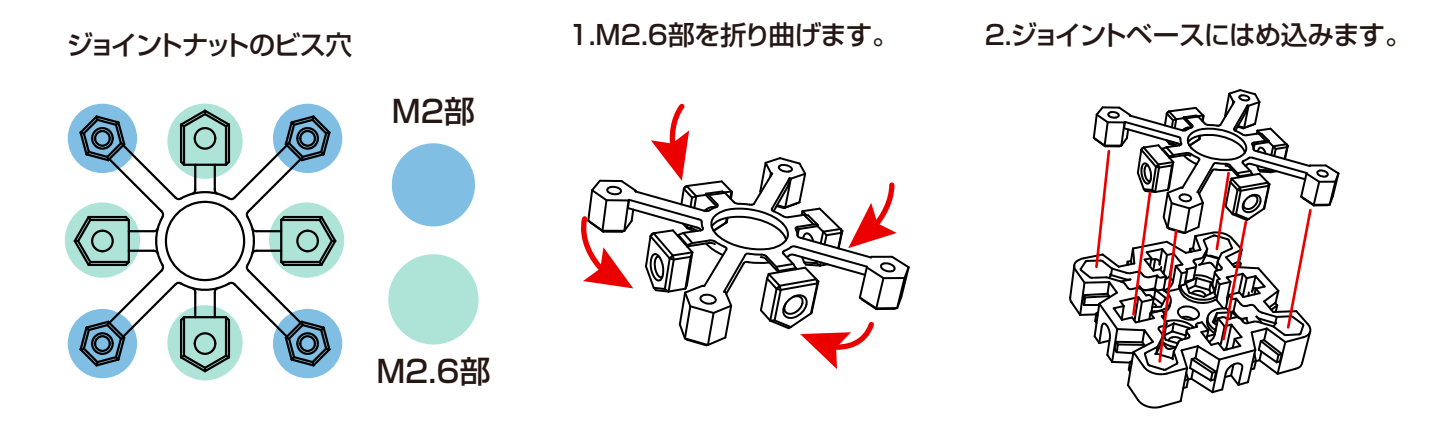

ジョイントベースに Arm パーツを M2-8 ビスで固定します。

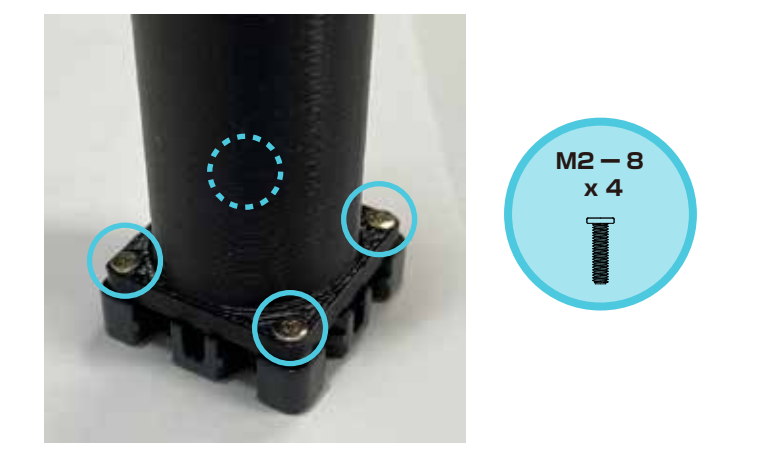

 ③ Arm パーツを固定したジョイントナットにボトムアーム 3300-26 を取り付け、 M2.6-10 ビスで固定します。

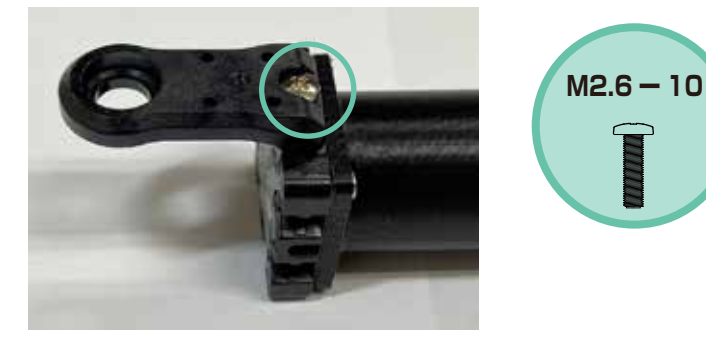

アームの組立 9

④ ID4 サーボの出力軸にアッパーアーム 3300-26 を取り付け、M3-6 ホーン止めビスで固定します。
 図の通り、アッパーアームを出力軸の原点に対してまっすぐに装着します。

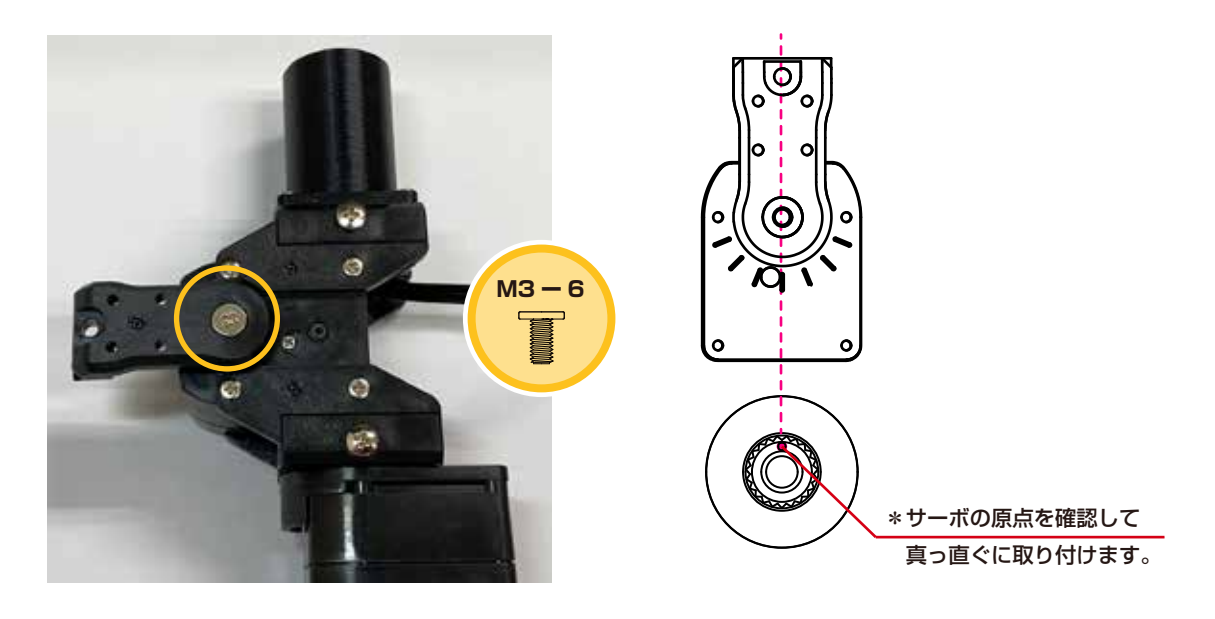

⑤ ID4 サーボのボトムケースの軸にボトムアーム 3300-26 を取り付け、
 2.6-4 フラットヘッドビスで固定します。

![](_page_24_Picture_5.jpeg)

⑥ アッパーアーム 3300-26 を M2.6-10 ビスで固定します。

![](_page_24_Picture_7.jpeg)

![](_page_25_Picture_0.jpeg)

# ■以上でアームは完成です。

![](_page_25_Picture_3.jpeg)

# シャーシの組立 1

### (操縦 / 自律タイプ共通) KXR-R2B/K

### ■シャーシを組み立てます

- ①サーボのアッパー側に アームサポーター 3300A を取付けます。
   2セット作ります。
- MZ 6 X - 6 X - 7 X - 7 X - 7
- ②ヘッドの組み立てと同様にジョイントベースを 組み立てて取付けます。

![](_page_26_Figure_6.jpeg)

③ ID1 サーボに ZH 接続ケーブル 2A (120mm) を接続します。

![](_page_26_Picture_8.jpeg)

シャーシAにサーボを2つ固定します。

![](_page_26_Picture_10.jpeg)

# シャーシの組立 2

⑤ ( )の箇所に M2-8 ビスで固定します。

![](_page_27_Picture_3.jpeg)

⑥ シャーシAの裏面にシャーシBをM2-12ビスで固定します。

![](_page_27_Picture_5.jpeg)

⑦ シャーシBにロックリングキャップを2つ圧入します。

![](_page_27_Picture_7.jpeg)

シャーシの組立 3

ホイールとタイヤを組み立てます。
 2セット作ります。

![](_page_28_Figure_3.jpeg)

⑨ スペーサーとホーンを取り付けます。

![](_page_28_Figure_5.jpeg)

10 ホイールを2つのサーボに取り付け、M3-12ビスで固定します。

![](_page_28_Picture_7.jpeg)

# シャーシの組立 完成

## ■以上でシャーシは完成です。

![](_page_29_Picture_3.jpeg)

B (操縦タイプ) と K (自律タイプ) で 組立手順が異なります。

KXR-R2 ローバー型 B(操縦タイプ)

このまま次のページへ進みます。

KXR-R2 ローバー型K(自律タイプ)

p.38 へ進みます。

p.42 からは再び共通の組み立て解説になります。

![](_page_31_Picture_1.jpeg)

① シャーシの ( )の箇所に、ボディパネルを M2-8 ビスで固定します。

![](_page_31_Picture_3.jpeg)

※ボディパネルの窪みをバッテリーボックスの入り口に向けてください。

![](_page_31_Picture_5.jpeg)

② バックパックベースとバックパックカバーを組み合わせます。

![](_page_31_Picture_7.jpeg)

![](_page_32_Picture_1.jpeg)

③「アーム(ヨー軸)」の手順でカットした M2.6 部をバックパックのヒンジ部 () に差し込みます。 表裏に注意してください。

![](_page_32_Picture_3.jpeg)

カットした M2.6 樹脂ナット x 2

![](_page_32_Picture_5.jpeg)

※奥まで差し込みます。

![](_page_32_Picture_7.jpeg)

④ 両側のヒンジ部を M2.6-10 ビスで固定します。 ビスを締めこみすぎるとバックパックが開閉しづらくなりますので注意してください。

![](_page_32_Picture_9.jpeg)

![](_page_32_Picture_10.jpeg)

⑤ ボディパネルの の箇所に、バックパックを M2-10 ビス、M2-6 ビスで固定します。

![](_page_33_Picture_3.jpeg)

⑥ バックパックに組み立てたアームを M2-8 ビスで固定します。

![](_page_33_Picture_5.jpeg)

![](_page_34_Picture_0.jpeg)

⑦ バックパック内にパーツを取り付けます。

![](_page_34_Figure_3.jpeg)

![](_page_35_Picture_1.jpeg)

⑧ ID4 サーボの ZH 接続ケーブル 2A(120mm)を ID3 サーボのコネクタに接続します。

![](_page_35_Picture_3.jpeg)

⑨ ID3 サーボに ZH 接続ケーブル 2A(120mm)を接続し、
 片方を RCB-4mini の SIO2 へ接続します。

![](_page_35_Picture_5.jpeg)

![](_page_35_Picture_6.jpeg)

ケーブルはバックパックの右脇の隙間に通します。

![](_page_35_Picture_8.jpeg)

![](_page_36_Picture_1.jpeg)

ID2 サーボの ZH 接続ケーブル 2A(120mm)を ID1 サーボのコネクタに接続します。

![](_page_36_Picture_3.jpeg)

ID1 サーボに ZH 接続ケーブル 2A(120mm)を接続し、 片方をバックパックの穴を通して RCB-4miniの SIO1 へ接続します。

![](_page_36_Picture_5.jpeg)

バックパックカバーを 2.6-4 フラットヘッドビスで固定します。

![](_page_36_Picture_7.jpeg)

引き続き、p.42の手順へ進んでください。

8

① シャーシの ( )の箇所に、ボディパネルを M2-10 ビスで固定します。

![](_page_37_Picture_3.jpeg)

※Case の角が丸い方をバッテリーボックスの入り口に向けてください。

![](_page_37_Picture_5.jpeg)

Case の の箇所に、PSD1\_bkt を 2-6 タッピングビスで固定します。

![](_page_37_Picture_7.jpeg)

③ Case の ( ) の箇所に、PSD2\_Tof\_bkt を 2-6 タッピングビスで固定します。

![](_page_38_Picture_3.jpeg)

ID2 サーボの ZH 接続ケーブル 2A(120mm)を ID1 サーボのコネクタに接続します。

![](_page_38_Picture_5.jpeg)

ID1 サーボに ZH 接続ケーブル 2B(200mm)を接続し、片方を Case の穴を通します。

![](_page_38_Picture_7.jpeg)

④ Cover の の箇所に、アームユニットを M2-10 ビスで固定します。

![](_page_39_Picture_4.jpeg)

![](_page_39_Picture_5.jpeg)

![](_page_39_Picture_6.jpeg)

取り付けると下の画像のようになります。

![](_page_39_Picture_8.jpeg)

ID4 サーボの ZH 接続ケーブル 2A(120mm)を ID3 サーボのコネクタに接続します。

![](_page_39_Picture_10.jpeg)

![](_page_40_Picture_0.jpeg)

⑤ ID3 サーボに ZH 接続ケーブル 2B(100mm)を接続し、片方を Cover の穴へ通します。

![](_page_40_Picture_3.jpeg)

⑥ LV 電源スイッチハーネスを赤色矢印の箇所に差し込み、オス側の端子を穴に差し込みます。
 LV 電源スイッチハーネスの ON (●表記がある方)を右側にしてください。

![](_page_40_Picture_5.jpeg)

⑦ Cover を Case に M3-6 ビスで固定します。

![](_page_40_Picture_7.jpeg)

![](_page_40_Picture_8.jpeg)

Case 内への機器の搭載、センサーの取り付けは Github の

『ROBO-ONE Beginners 自律型ロボット (RasPi Pico) Electronic Circuit』 をご参照ください。

※ ボード、センサーや GitHub に掲載されている内容については二足歩行ロボット協会へお問い合わせください。 弊社ではお答えできませんので予めご了承ください。

## 引き続き、次のページの手順へ進んでください。

41

# クッションの取り付け

## ※ここから共通の組み立てに戻ります。

① クッションを Arm パーツに差し込みます。

![](_page_41_Picture_4.jpeg)

② 別のクッションを 4 メモリでカットします。

![](_page_41_Picture_6.jpeg)

③ カットしたクッションをヘッドパーツに差し込みます。

![](_page_41_Picture_8.jpeg)

![](_page_41_Picture_9.jpeg)

バッテリーの搭載

①バッテリーボックスに ROBO パワーセル E タイプを入れます。

![](_page_42_Picture_3.jpeg)

② ロボット本体の電源スイッチが OFF になっていることを確認し、電源ケーブルを接続します。
 (電源スイッチは●マークがついている方が ON です)

![](_page_42_Picture_5.jpeg)

- ※コネクタには爪があり一方向にしか接続できないようになっています。 方向をよく確認し、同じ色のケーブル同士が 合う向きで接続してください。
- ③ 各ケーブルを挟まないようにカバーを閉じ、M2.6-10 ビスで固定します。

![](_page_42_Picture_8.jpeg)

M2.6 - 10 x 2

以上で完成です。

#### ※以下の作業は RCB-4mini を搭載している KXR-R2B を対象にしています。 KXR-R2K の場合はご自身でプログラムをご用意してください。

ここからは、パソコンを使ってロボットの調整をしていきます。全ての作業を終了するとロボットが 歩き始めます。以下の手順に従って作業をしてください。

#### ▼作業手順

#### PC との接続

- Dual USB アダプター HS をシリアルモードに切り替えて PC に接続
- モーション作成ソフト HTH4 (HeartToHeart4) をインストールする
   ロボットと PC を接続
- ロボットの電源を入れる

#### モーション再生

- トリムを調整する ロボットを直立状態で姿勢を左右対称に調整する
- サンプルモーションを再生する 過放電防止の低電圧モーションを設定して各モーションを再生する

### ■ Dual USB アダプター HSをシリアルモードに切り替える

サーボの設定変更は ICS モードで行いますが、ロボットと PC を接続する場合はシリアルモードで通信します。

 Dual USB アダプター HS のスイッチをシリアルモードに設定し、1.5m シリアル延長ケーブル を接続してからお使いのパソコンの USB ポートに挿します。シリアルモードで USB ポートに 接続すると Dual USB アダプタ HS 本体の LED が緑に点灯します。

![](_page_43_Picture_14.jpeg)

#### Dual USB アダプター HS COM ポートの確認

Dual USB アダプター HS のドライバのインストールが完了したら「COM ポートの番号」を調べます。 この番号はソフトウェアを使用する際に必要になりますので、メモを取るなどしてください。COM 番 号の調べ方は、KXR フォルダに収録されている KO Driver フォルダ内の KO Driver インストールマニュ アルをご覧下さい。

# PC との接続 2

### ■ モーション作成ソフト HTH4 (HeartToHeart4)をインストールする

ロボットの動作には HTH4 (HeartToHeart4)を使用します。このソフトは、ロボットの制御を誰 でも簡単に行えるよう設計された、RCB-4HV/RCB-4mini(以下 RCB-4 と表記します)専用のソ フトウェアです。このソフトを使用することで、ニュートラルポジションのチェック(サーボが原点状 態で各部が正しく組まれているかをチェックします)基本姿勢の調整(トリム調整)やモーション作成、 センサーの設定など、ロボットを自由に動作させるために必要な機能を使いこなすことができます。

### 1. ソフトウェアのインストール

ソフトウェアをインストールします。キット付属のCD-ROMに収録されているHeartToHeart4フォ ルダ内の「setup」をダブルクリックすると、セットアッププログラムが自動起動します。セットアッ

#### 2. ソフトウェアの起動

ソフトウェアを起動します。インストールが完了したら、Windowsのスタートメニューか、デスクトップ上に作成された HeartToHeart4 のアイコンをダブルクリックしてソフトを起動してください。

<u>初めて HeartToHeart4 を起動すると、パソコンのマイドキュメントフォルダに HeartToHeart4</u> フォルダが自動生成されます。作成したプロジェクトファイル(モーションデータ)はこのフォルダ内の

### 3. PC とロボットの接続

PC に接続済みの Dual USB アダプター HS に 1.5m シリアル延長ケーブルを接続して、バックパックの COM 通信用ポートに接続します。

![](_page_44_Figure_10.jpeg)

45

#### 4. サンプルデータのコピー

KXR フォルダに収録されている HeartTo-Heart4 フォルダ内の「Sample\_Projects\_KXR (Vxx.x)」をパソコンの任意の場所にコピーをしま す。

例ではデスクトップにコピーしています。 \*バージョン番号は更新時期により異なります。

| + CD-  | R., i HeartTo C                                          | HeartToHnart4                |
|--------|----------------------------------------------------------|------------------------------|
| •      | G dotnetfs                                               |                              |
| c      | Sample_Projects_IOR(xxx)<br>JOHTH4_V230.msi<br>Setup.exe | nangio p <mark>ag</mark> iro |
| ¢<br>0 |                                                          |                              |
| -<br>  | R                                                        | 17 M                         |

#### 5. ロボットの起動

バックパックの電源スイッチを ON にします。

#### 【重要】

● 電源を入れる前に、RCB-4 や各サーボモーターの配線をもう一度確認 してください。

![](_page_45_Picture_9.jpeg)

- コネクタのポートを間違えていたり、極性を逆に接続したまま電源ス イッチを ON にするとロボットの故障の原因となります。
- 電源を ON にした際に、異臭がする、サーボモーターが発熱しているなどの異常を感じたら直ち に電源を切り、バッテリーを抜いてください。

<u>電源を入れた時、全サーボが一瞬点灯して一部サーボが消灯します。そのほかのサーボは少し暗く点</u> <u>灯します。RCB-4 にプロジェクト(モーションデータ)を書き込んで再生するまでロボットは動きま</u> <u>せんが、正常な状態です。</u>

\*LED が点灯 / 消灯するサーボは制作例のサーボ配置によって異なります。

#### 【重要】

- ロボットから一時的に離れる際には必ず電源スイッチを OFF にしてください。
- 長時間離れる際には、安全のため、バッテリーのコネクタを抜いてください。
- ロボットの起動前に電池が十分に充電されているかご確認ください。
  - \* 起動時に十分な電源が得られない場合、この後の操作に支障が出ることがあります。

### ■ トリムを調整する

ニュートラルポジションが確認できたら、トリム調整を行います。トリム調整とは、組立時にはわか らない、サーボの原点の微妙なズレを補正する作業です。

ロボットを基本姿勢にした状態で、トリムだけを調整したポーズをトリムポジションといいます。 KXR-R2Bの標準ではアームが伸びた姿勢をさします。「Hello\_KXR-R2B(Vxx.x)」プロジェクトでは 後述の「トリム調整」タブにおいて、KXR-R2Bがトリムポジションになるように予め設定されています。 これからの作業では、このトリムポジションの状態から、各サーボモーターのズレを調整していきます。

この作業でロボットを左右対称の完全な直立状態にします。トリムがずれたままモーションを再生す ると正しく動作しなかったり、転倒しやすくなったりしますので、この作業は丁寧にやりましょう。

#### 「ポジションの種類」

#### ● ニュートラルポジション:

全てのサーボの位置がニュートラル(原点)に ある状態。組み立て後の確認のために使用しま す。

トリムポジション:
 ニュートラルポジションからトリムのみを調整したポーズ。これがロボットの基本姿勢になります。KXR-L2では直立状態です。トリムを調整するときに使用します。

ホームポジション: 各モーションを再生した際の最初と最後の姿勢です。モーションの終わりにはホームポジションに戻りますので、途中で止まった場合、無理なモーションや故障などのトラブルがないか、ご確認ください。

\*参考に KXR-L2 の画像を使用しています。

![](_page_46_Picture_11.jpeg)

### ● 設定の手順

- 「ファイル」→「新規作成」→「プロジェクト」 の順でクリックします。
- プロジェクトインポートボタンをクリック します。

 パソコンにコピーした Sample\_projects\_KXR(Vxx.x) フォルダ内にある下記の フォルダを選び、「OK」を押します。

Hello\_KXR-R2B (Vxx.x)

 プロジェクトをインポートすると新規プロ ジェクトウィンドウの新規プロジェクト名 がインポートしたフォルダと同じ名称にな ります。

特に変更がなければ「OK」を押します。

![](_page_47_Picture_8.jpeg)

#### COM ポート番号は KO Driver のインストー ル時に調べた番号を使用します。

初期状態では「COM」ボタンの横にプルダウンスイッチが あります。各ボタンの配置やウィンドウサイズを変更すると プルダウンのデザインも変更されます。

![](_page_47_Picture_11.jpeg)

| (i) 新規プロジェクト | – 🗆 X                                     |  |  |  |  |  |
|--------------|-------------------------------------------|--|--|--|--|--|
|              | プロジェクトを保存する場所                             |  |  |  |  |  |
| HEARTTOHEART | C:¥Users¥user¥Documents¥HeartToHeart4¥Pr  |  |  |  |  |  |
|              | 新規プロジェクト名                                 |  |  |  |  |  |
| //           | Hello_KXR-OO (Vxx.x)                      |  |  |  |  |  |
|              | ☑ プロジェクトをインポート                            |  |  |  |  |  |
| ***          | C:¥Users¥user¥Desktop¥Sample_Projects_KXR |  |  |  |  |  |
| KONDO        | OK CANCEL                                 |  |  |  |  |  |

| //          | 新規プロジェクト名<br>新規プロジェクト    |
|-------------|--------------------------|
|             | □ フロジェクトをインポート<br>       |
| KONDO       | OK CANCEL                |
| > 🚽 ネットワーク  |                          |
| אר-ם-עב 🛐   | パネル                      |
| 🛕 ごみ箱       |                          |
| V Sample_Pr | ojects_KXR(1.0)          |
| Hello_      | KXR-OO (Vxx.x)           |
| 그= トラ       | ∋J/ (KXR-OO) (Vxx.x) 🗸 🗸 |
|             |                          |
| 新しいフォルダーの   | 作成(N) OK キャンセル           |

ファイル(F) 編集(E) 表示(V) プロジェクト(P) ウィンドウ(W) ヘルプ(H)

Ctrl+S

プロジェクトを保存する場所

۲

プロジェクト(P) Ctrl+N

C:¥Users¥user¥Documents¥HeartToHeart4¥Pr ....

rt4¥Projects

12

Ctrl+M

×

HeartToHeart4

💕 開く(O)

新規作成(N)

最近使ったプロジェクト

モーションに名前をつけて保存(A)

モーション保存

新規プロジェクト

HEARTTOHEART

- 「プロジェクトウィンドウ」ボタンを押します。選択するとプロジェクト設定ウィンドウが開きます。
- **7.** 図の画面が表示されます。COM 通信速度を 「115200」に設定します。

|                                                                                                    | 2 F(P)                                                                                                    | - 90                                                                                                    | ノトワ(M                                                                                                    | /) ハルノ(H)                                                                                               |                                       |
|----------------------------------------------------------------------------------------------------|----------------------------------------------------------------------------------------------------|----------------------------------------------------------------------------------------------------|----------------------------------------------------------------------------------------------------|----------------------------------------------------------------------------------------------------|---------------------------------------|
|                                                                                                    | -                                                                                                    | עול                                                                                                    | ドウ 🍳                                                                                                    | s 🔄 🖻 🐛                                                                                                 | ו 🗍 🕯 לם                              |
|                                                                                                    | ųχ                                                                                                    |                                                                                                    |                                                                                                    | ~3                                                                                                    |                                       |
| artT                                                                                                    | oHeart                                                                                                    |                                                                                                    |                                                                                                    | プロジェクトウィンド                                                                                              | 2                                     |
| RCB-4                                                                                                    | Project Setti                                                                                                    | ngs                                                                                                    | a sinctrana - 1                                                                                                    |                                                                                                    | 2010-010                              |
| >RA)                                                                                                    | M S -RAM                                                                                                    | ROMIC                                                                                                    | すべて保存                                                                                                    | → FREE 0 929-1- × 7±-2                                                                                  | 44                                    |
| 2093                                                                                                    | SPREAL                                                                                                    | サーホモー                                                                                                    | 9-82                                                                                                    | トリム調整 ミキシング                                                                                             |                                       |
| 76-63                                                                                                    | EXI ISME                                                                                                    | <ul> <li>COM:</li> </ul>                                                                                                    | 唐信进3 1                                                                                                    | 15200 25通信速度 115200                                                                                     | ) + ● ₩LED                            |
| システ<br>プロジ                                                                                                  | ム設定<br>エクト名                                                                                                    |                                                                                                    |                                                                                                    |                                                                                                    | Read Write                            |
| ポート                                                                                                    | の状態を見る                                                                                                    |                                                                                                    |                                                                                                    |                                                                                                    |                                       |
| //=//<br>AD<br>P10                                                                                          | OKBERS<br>AT 1 2<br>0 0 0<br>0 L L                                                                                                    | 1 4<br>0 0<br>L L I                                                                                                    | 5 6 7<br>0 0 0                                                                                                    | 8 9 10<br>0 0 0 ADE (83%                                                                                | E-838(E)<br>V                         |
| лt-н<br>Ар<br>Р10                                                                                           | の状態を見る<br>IAT 1 2<br>〇 〇 〇<br>〇 L L<br>圧低下時のモ                                                                                                    |                                                                                                    | 567<br>0000                                                                                                    |                                                                                                    | 1-石泉()<br>V                           |
| パート<br>AD<br>P10<br>電源電                                                                                     | の状態を見る<br>BAT 1 2<br>〇 〇 〇 〇<br>〇 L L<br>ビ症下時のモ<br>創圧が (1)<br>(2)                                                                                                    | 1 4<br>0 0<br>L L (<br>-5=>8                                                                                                    | 5 6 7<br>0 0 0<br>L L L<br>E<br>2<br>2<br>T 2<br>3<br>T 22                                                                                                    |                                                                                                    | V<br>V                                |
| ポート<br>AQ<br>P10<br>電源電                                                                                     | の状態を見る<br>DAT 1 2<br>〇 〇 〇<br>〇 上 上<br>U王成下時のモ<br>和王が (1)<br>(2)<br>(3)                                                                                                    | 1 4<br>0 0<br>L L [<br>->=>=>≡<br>0.0 • V<br>0.0 • V<br>0.0 • V                                                                                                    | 5 6 7<br>0 0 0<br>L L L<br>E<br>2<br>2<br>T 2<br>2<br>T 2<br>2<br>2<br>T 2<br>2                                                                                                    |                                                                                                    |                                       |
| ポート<br>AD<br>PEO<br>電源電<br>電源電<br>電源電<br>電源電                                                                | の状態を見る<br>DAT 1 2<br>〇 〇 〇 〇<br>〇 L L<br>U王伝下時のモ<br>単王が (1)<br>(2)<br>(3)<br>ニーションの扱<br>ートアップモ・                                                                                                    | 1 4<br>0 0<br>L L [<br>-5=55<br>0.0 V<br>0.0 V<br>0.0 V<br>0.0 V<br>0.0 V<br>0.0 V                                                                                                    | 5 6 7<br>0 0 0<br>L L L<br>E<br>2<br>2<br>2<br>2<br>2<br>2<br>2<br>2<br>2<br>2<br>2<br>2<br>2<br>2<br>2<br>2<br>2<br>2                                                                                                    |                                                                                                    | v<br>v<br>v                           |
| ポート<br>AD<br>PIO<br>電源電<br>電源電<br>電光モ<br>スター<br>その低                                                         | の状態を見る<br>BAT 1 2<br>○ ○ □ □<br>□ □ □ □<br>□ □ □ □<br>□ □ □ □<br>□ □ □<br>□ □ □<br>□ □ □<br>□ □<br>□ □ □<br>□ □<br>□<br>□<br>□<br>□ □<br>□ □<br>□<br>□ □<br>□<br>□<br>□<br>□<br>□<br>□<br>□<br>□<br>□<br>□<br>□<br>□<br>□<br>□<br>□<br>□<br>□<br>□<br>□ | 3 4<br>〇〇〇<br>上上上<br>〇〇〇<br>マション局<br>〇〇〇 V<br>〇〇〇 V<br>〇〇〇 V<br>〇〇〇 V<br>〇〇〇 V                                                                                                    | 5 6 7<br>0 0 C<br>L L L<br>E<br>2<br>2<br>2<br>2<br>2<br>2<br>2<br>2<br>2<br>2<br>2<br>2<br>2<br>2<br>2<br>2<br>2<br>2                                                                                                    | U<br>U<br>U<br>U<br>U<br>U<br>U<br>U<br>U<br>U<br>U<br>U<br>U<br>U                                      | v<br>v<br>v                           |
| ポート<br>AD<br>PEO<br>電源電<br>電源電<br>電光モ<br>スター<br>その低<br>No                                                   | の状態を見る<br>BAT 1 2 2<br>○ L L<br>住在下時のモ<br>単圧が (1)<br>(2)<br>(3)<br>ニーションの服<br>ートアップモー<br>の優先モーS<br>ポート                                                                                                    | 3 4<br>〇 〇<br>二 上 上<br>二 上 上<br>〇 〇<br>〇 〇<br>〇 〇<br>〇 〇<br>〇 〇<br>〇 〇<br>〇 〇                                                                                                    | 5 6 7<br>0 0 0 0<br>L L L<br>E<br>2<br>2<br>2<br>2<br>7<br>2<br>2<br>2<br>7<br>2<br>2<br>3<br>2<br>7<br>2<br>3<br>2<br>3<br>2<br>3                                                                                                    | 8 9 10 ADE (RM)<br>0 0 0 0 ADE (RM)<br>0 L L L                                                          | • • • • • • • • • • • • • • • • • • • |
| ポート<br>AD<br>P10<br>電源電<br>電源電<br>電源電<br>名が<br>スター<br>その低<br>No<br>1                                        | の状態を見る<br>IAT 1 2 2<br>○ L L<br>住在下時のモ<br>単圧が (1)<br>(2)<br>(3)<br>ニションの服<br>ートアップモー<br>なし                                                                                                    | 1 4<br>- ションボ<br>- ションボ<br>0.0 ジ V<br>0.0 ジ V<br>0.0 ジ V<br>ローション<br>ローション<br>ローン<br>ローン<br>ローン<br>ローン<br>ローン<br>ローン<br>ローン<br>ロー                                                                                                    | 5 6 7<br>ししし<br>単<br>単<br>以下 な<br>以下 な<br>して<br>して<br>して<br>して<br>して<br>して<br>して<br>して<br>して<br>して                                                                                                    | 8 9 10 ADE (第28)<br>0 0 0 0 ADE (第28)<br>しし<br>し<br>し<br>し<br>し<br>し<br>し<br>し<br>し<br>し<br>し<br>し<br>し | v<br>v<br>v                           |
| ポート<br>AD<br>PEO<br>電源電<br>電源電<br>電売モ<br>スター<br>その低<br>No<br>1<br>2                                         | の状態を見る<br>IAT 1 2 2<br>○ L L<br>住在下時のモ<br>単圧が (1)<br>(2)<br>(3)<br>ニーションの限<br>ートアップモー<br>なし<br>なし                                                                                                    | 3 4<br>○ ○<br>- ション局<br>0.0 ○ V<br>0.0 ○ V | 5 6 7<br>C C L L L<br>単<br>以下 な<br>以下 な<br>し<br>し<br>し<br>し<br>し<br>し<br>し<br>し<br>し<br>し<br>し<br>し<br>し                                                                                                    | S 9 10 ADE (第28)     L L L                                                                              | v<br>v<br>v                           |
| ポート<br>AD<br>PEO<br>電源電<br>電源電<br>電売モ<br>スター<br>その低<br>No<br>1<br>2<br>3                                    | の状態を見る<br>IAT 1 2 2<br>○ L L<br>住在下時のモ<br>単圧が (1)<br>(2)<br>(3)<br>-トッップモー<br>30 優先モーS<br>取し<br>なし<br>なし                                                                                                    | 3 4<br>○ ○<br>- ション局<br>0.0 ○ V<br>0.0 ○ V | 5 6 7<br>C L L L<br>単<br>以下<br>なし<br>なし<br>なし<br>なし                                                                                                    | S 9 10 ADE (第3)     L L L                                                                               | - 540)<br>V<br>V<br>V                 |
| ポート<br>AD<br>P10<br>電源電<br>電源電<br>電源電<br>電源電<br>電源電<br>電源電<br>名<br>2<br>ター<br>その低<br>No<br>1<br>2<br>3<br>4 | の状態を見る<br>回れまえ。<br>回れまえ。<br>ロイローク<br>ロイローク<br>ローク<br>ローク<br>ローク<br>ローク<br>ローク<br>ローク<br>ローク                                                                                                    | 1 4<br>○ ○<br>- ション局<br>0.0 ○ V<br>0.0 ○ V | 5 6 7<br>C L L L<br>単<br>以下<br>以下<br>なし<br>なし<br>なし<br>なし                                                                                                    | S 9 10 ADE (第38)     L L L                                                                              | -540)<br>V<br>V                       |
| ポート<br>AD<br>PIO<br>電源機<br>電気で<br>スター<br>その他<br>No<br>1<br>2<br>3<br>4<br>5                                 | の状態を見る<br>BAT 1 2 2<br>○ L L<br>IE W 下時のモ<br>単圧が (1)<br>(2)<br>(3)<br>・トアップモー<br>か優先モーS<br>ポート<br>なし<br>なし<br>なし<br>なし                                                                                                    | 1 4<br>○ ○<br>- ション同<br>・<br>ション<br>マ<br>・<br>ション<br>で<br>い<br>の<br>・<br>マ<br>マ<br>マ<br>い<br>つ<br>マ<br>マ<br>マ<br>ン同<br>マ<br>マ<br>マ<br>ン同<br>マ<br>マ<br>マ<br>ン同<br>マ<br>マ<br>マ<br>ン同<br>マ<br>マ<br>マ<br>ン同<br>マ<br>マ<br>マ<br>ン同<br>マ<br>マ<br>マ<br>ン同<br>マ<br>マ<br>マ<br>ン同<br>マ<br>マ<br>マ<br>ン同<br>マ<br>マ<br>マ<br>ン同<br>マ<br>マ<br>マ<br>ン<br>同<br>マ<br>マ<br>マ<br>ン<br>同<br>マ<br>マ<br>マ<br>マ                                                                                                    | 5 6 7<br>C L L L<br>単 以下 な な<br>以下 な<br>の下 な<br>し<br>な<br>し<br>な<br>し<br>な<br>し<br>な<br>し<br>な<br>し<br>な<br>し<br>な<br>し<br>な<br>し<br>な<br>し<br>な<br>し<br>な<br>し<br>な<br>し<br>な<br>し<br>な<br>し<br>な<br>し<br>な<br>し<br>し<br>し<br>し<br>し<br>し<br>し<br>し<br>し<br>し<br>し<br>し<br>し | S 9 10 ADE (第38)     L L L                                                                              | V<br>V<br>V                           |

次の作業に移る前に次のページのご注意をご確認ください。

# トリムポジションの確認

### 正しいトリムポジションは下図のようなポーズです。次の手 順でサーボが動き出しますので、各部が絡まないように伸ば した状態にしてください。

![](_page_49_Picture_2.jpeg)

次の手順でプロジェクトを書き込んだ後、下図のポーズにならず、部品同士がぶつかるような 場合は、直ちに電源を切り、ずれている部分を組み直してください。違う状態のままトリムポ ジションの設定へ進むと、誤動作により部品の破損やサーボモーターの故障の原因となるため、 必ずこのポーズになることを確認してから進めてください。

電源投入時にサーボが小刻みに振動すること(ハンチング)がありますが、故障ではありません。ハンチングは、 ニュートラルを保持するため、ストレッチ(保持力)を高く設定することなどで起きますが、軽く押さえて静 止させると止まります。次のステップで登録するサンプルモーションの直立状態では、ストレッチを弱目に、 ハンチングが起きにくいように設定されています。ロボットの姿勢によって(持ち上げて軽く振るなど)ハン チングが起きたら、ロボットを静止させてみてください。

![](_page_49_Picture_5.jpeg)

※動作しない場合は次の項目を確認してください。

- ロボットの電源が入っていない。 バッテリー、または AC アダプターと接続を確認し、ロボット本体の電源を ON にしてください。
- RCB-4 にスイッチハーネスが正しく接続されていない。 電源スイッチを OFF にしてスイッチハーネスの接続を確認する。
- バッテリーが充電できていない。 バッテリーが十分充電できていない可能性があります。バッテリーの充電をしてください。
- RCB-4 とパソコンの通信速度があっていない。 プロジェクト設定ウィンドウの COM 通信速度を「115200」に選択しなおしてください。

同じポーズがとれていることを確認できたら次のトリム調整作業に移ります。

**50** 

- プロジェクト設定ウィンドウの「ROM にす べて保存」ボタンでロボットにプロジェク トを書き込みます。
- 9.「起動時の初期姿勢を設定」ダイアログが表示されますので、「トリムポジション」を選択します。KXR-R2Bへのデータ書き込みが始まります。

![](_page_50_Picture_3.jpeg)

建設

RCB-4 Project Settings

OK

キャンセル

ミキシング

変更を反映するため再起動しますか?

OK N

🃑 >RAM 🛃 <RAM 📝 ROMにすべて保存 | 🗣 FREE 😈 リスタート 🗙 フォーマット

プロジェクト設定 サーボモーター設定 トリム調整

書き込みが完了すると確認ダイアログで「変更を反映するために再起動しますか?」とでますので「OK」を押してください。

<u>ロボットを再起動すると、ロボットが直立</u> <u>状態に動きます。転んだり、各部が絡まら</u> <u>ないように注意してください。</u>

- プロジェクト設定ウィンドウの上部にある 「トリム調整」タブをクリックして画面を切
- メインウィンドウのツールバーにある 「Sync」ボタンを押します。押した後、ボタ ンの枠の色が変化したら ON の状態です。

Sync 状態になると、HeartToHeart4 のス ライドバーを動かしたときに対応するサーボ モーターがリアルタイムで動作します。

\* 画面の配置は参考例です。

![](_page_50_Picture_11.jpeg)

![](_page_50_Picture_12.jpeg)

![](_page_50_Figure_13.jpeg)

# トリム調整のポイント

13. 画像を参考にトリムがずれている箇所を調整します。

トリムポジションは、モーションを実行する上で基準となる大事なポジションです。特に、左右 の足をきちんと合わせないとサンプルモーションでの歩行などがうまくいきません。トリムがず れた状態ではモーション全体がずれてしまいますので、ロボットがしっかりと直立するようにき ちんと調整しましょう。

#### 「トリム調整のポイント」

付け根のサーボ【ID3】から【ID4】へ順番にトリム調整するとスムーズに進みます。

#### また、片方を完璧に終わらせてからそれを基準に反対側を調整するようにしましょう。

アームの各サーボは上や横から見たときに、サーボの出力軸が一直線に並ぶようにします。

![](_page_51_Picture_7.jpeg)

- 全てのトリム調整が終わったらプロジェクト 設定ウィンドウの「ROM にすべて保存」ボ タンを押します。
- 15.「起動時の初期姿勢を設定」ダイアログが表示されますので、「トリムポジション」を選択します。RCB-4 へのデータ書き込みが始まります。

![](_page_52_Picture_3.jpeg)

書き込みが完了すると確認ダイアログで「変更を反映するために再起動しますか?」とでますので「OK」を押してください。
 \*PC,HTH4は再起動されません。

ロボットの再起動の際には、ロボットの全身の サーボが一瞬脱力します。ロボットが転倒する恐 れがありますのでロボットを寝かせておくか、頭 部やバックパックを必ず支えながら再起動をして ください。

**17.** 再起動後にロボットの各部が、前ページでトリムを調整したポジションにゆっくりと自動で移動 したのち、サンプルプロジェクトのホームポジションに移動したら、トリムの調整は完了です。

#### \*ホームポジションはプロジェクトにより異なる場合があります。

 プロジェクトを保存します。メインウィンド ウのツールバーにある「プロジェクト保存」 ボタンを押してください。

**19.** 保存が完了すると下のダイアログが表示されますので「OK」を押してください。

| 🍯 Sync 📑 🏋 🍳                                                          | : プロジェクト 💕 属 📷   モーション 🗋 월 📓 🥔                                                                             |
|-----------------------------------------------------------------------|----------------------------------------------------------------------------------------------------|
| ct Settings                                                           | 10<br>10                                                                                                   |
| <ram romにすべ<="" td="" 📝=""><th>て保存   → FREE U 「コジェクトに保存」ット</th></ram> | て保存   → FREE U 「コジェクトに保存」ット                                                                                |
| 設定 サーボモーター                                                            | 設定 トリム調整 ミキシング                                                                                             |
|                                                                       | · •                                                                                                    |
|                                                                       | x                                                                                                    |
|                                                                       | 7, 4), All and extra second reff local report for \$100 000 (000)<br>Yes, in equiv.20 (Aug. 2014) Tel Line |

CC [2

\*保存せずにアプリケーションを終了するとプロジェクトは保存されません。

引き続きサンプルモーションの再生を行います。 作業を中断する場合は、ロボットの電源を切り、バッテリーのコネクタを抜いてください。

### ■ サシプルモーショシの再生

KXR-R2B 用のサンプルモーションを再生します。このとき、転倒するなど正常に動作しなかった場合には再度トリム調整を試してください。サンプルプロジェクト「Hello\_KXR-R2B(Vxx.x)」を例に解説します。前回のトリム調整でサンプルプロジェクトを書き込み済みですので、書き込み作業は省略します。

サンプルプロジェクトでは、自動で電圧低下モーションが再生されるよう設定済みです。 バッテリー残量が少なくなると、電圧低下モーションのほか、急に意図しない動きや脱力など、 異常動作につながります。まずはバッテリーを充電(交換)してください。 (Li-Fe バッテリーをご使用で、新しいプロジェクトを作成する際には、必ず「電圧低下モーション」を設定してください)

#### 設定の手順

 メインウィンドウのツールバーにある「モー ション一覧ウィンドウ」ボタンを押してウィ ンドウを表示します。
 すでに表示されていればボタンを押す必要は

| -               | -C=34 Bri |        | 201 |      |  |  |  |  |
|-----------------|-----------|--------|-----|------|--|--|--|--|
| Motion Table    |           |        |     |      |  |  |  |  |
| i 🗸 🕨 🖬 🔤 🚰 🖌 🔚 |           |        |     |      |  |  |  |  |
| 番号              | 名前        | ボタン番号  | 比較  | 日付   |  |  |  |  |
| M001            | モーション1    | B:1    | =   | 2016 |  |  |  |  |
| M002            | モーション2    | B:2    | =   | 2016 |  |  |  |  |
| M003            | モーション3    | B:8    | =   | 2016 |  |  |  |  |
| M004            | モーション4    | B:4    | =   | 2016 |  |  |  |  |
| M005            | モーション5    | B:16   | =   | 2016 |  |  |  |  |
| M006            | モーション6    | B:32   | =   | 2016 |  |  |  |  |
| M007            | モーション7    | B:256  | =   | 2016 |  |  |  |  |
| M008            | モーション8    | B:64   | =   | 2016 |  |  |  |  |
| M009            | モーション9    | B:512  | =   | 2016 |  |  |  |  |
| M010            | モーション10   | B:2048 | =   | 2016 |  |  |  |  |

うりょう 🌯 🚠 🚰 🔛 🕕 🕕

名前

🕅 🖬 🔳 🔄 🗙 💁 モーション一覧ウイン

ボタン番号 比較 日代

2. モーション一覧リストから再生させたいモー

| 番号   | 名前     | ボタン番号 | 比較 | 日作个 |
|------|--------|-------|----|-----|
| M001 | モーショント | B:1   | -  | 201 |
| M002 | モーション2 | 8:2   | -  | 201 |
| M003 | モーション3 | B:8   | -  | 201 |
| M004 | モーション4 | B:4   | -  | 201 |
| M005 | モーション5 | B:16  |    | 201 |

**3.** モーション一覧ウィンドウの再生ボタンを押します。

<u>再生ボタンを押すと実際にロボットが動き出</u> しますので、十分にお気をつけ下さい。

| Motion | Table        |
|--------|--------------|
| U I    | N II 🖬 🖉 🗙 🔧 |
| 番号     | 名前           |
| M001   | モーションの最初から再生 |
| M002   | モーション2       |

他のモーションを再生するには、2~3を繰り返してください。 また、ロボットを停止させたいときには停止ボタンを押してください。

電圧低下モーションではサーボが脱力します。復帰するにはロボットの電源を入れ直してください。

 アプリケーションを終了する時は、プロジェ クトを保存しましょう。メインウィンドウの ツールバーにある「プロジェクト保存」ボタ

| Ű                                                                                           | Sync 📅 🗙 💿 🕴 プロジェクト 💕  | 🖳 📸   モーション | D 🔁 🖬 🖉      |
|---------------------------------------------------------------------------------------------|------------------------|-------------|--------------|
| ct Set                                                                                      | tings                  | 43          |              |
| <ran< td=""><td>M 📝 ROMにすべて保存 🛛 🌷 FREE</td><td>じ プロジェクトに保存</td><td><sup>ቻ</sup></td></ran<> | M 📝 ROMにすべて保存 🛛 🌷 FREE | じ プロジェクトに保存 | <sup>ቻ</sup> |
| 焈定                                                                                          | サーボモーター設定 トリム調         | 整 ミキシング     |              |
|                                                                                             |                        |             |              |

54

**5.** 保存が完了すると下のダイアログが表示され ますので「OK」を押してください。

![](_page_54_Picture_2.jpeg)

### ● KRC Commander でモーションを再生してみましょう

「KRC Commander」でもモーションの再生が可能です。「ウィンドウ」メニューから 「KRC Commander」を選択してください。ウィンドウ上にあるボタンを押すと、ロボッ トに登録されているボタンデータのモーションを再生することができます。基本的な機 能説明を次ページよりご説明します。

| KRC    | マンダー    |          |        |       |     |            |     |   |                   |         |   |
|--------|---------|----------|--------|-------|-----|------------|-----|---|-------------------|---------|---|
| : 💕 開く | 🚽 保存    | Vick Key |        |       | - 🗹 | KRC-3 Mo   | ode |   |                   |         |   |
|        |         |          |        |       |     |            |     | • | <b>₽</b> ↓ 🖻      |         |   |
|        | S2      |          |        |       |     | S4         |     | Ξ | Left Butto        | ns      | ^ |
|        |         | r        |        |       |     |            |     |   | Down              | NumPad2 |   |
|        | 61      |          | Send O | N/OFF |     | <b>C</b> 2 |     |   | Left              | NumPad4 |   |
|        | SI      | L        |        |       |     | 53         |     |   | LowerLeft         | NumPad1 |   |
|        |         |          |        |       |     |            | 1 1 |   | LowerRight        | NumPad3 |   |
|        |         | •        |        | С     |     | Α          |     |   | Right             | NumPad6 |   |
|        |         |          |        |       |     |            |     |   | Up                | NumPad8 |   |
|        | 4       | N        |        |       |     | 0          |     |   | UpperLeft         | NumPad7 |   |
|        |         |          |        |       |     | · ·        |     |   | UpperRight        | NumPad9 |   |
| 1 1    |         |          |        |       |     |            | 1 1 | Ξ | <b>Right Butt</b> | tons    |   |
| -      |         | *        |        | D     | ×   | в          | -   |   | Α                 | Α       |   |
| PA1    | <u></u> |          |        |       |     |            | PA3 |   | В                 | В       |   |
| PA2    |         |          |        |       |     |            | PA4 | L | C .               | r       | ¥ |
|        |         |          |        |       |     |            |     | A |                   |         |   |
|        |         |          |        |       |     |            |     |   |                   |         |   |
|        |         |          |        |       |     |            |     |   |                   |         |   |

※ 詳しい使用方法は「HeartToHeart4 ユーザーズマニュアル」をご参照下さい。※ ボタンの割付は、KRC-5FH での無線操縦でそのままご利用いただけます。

### KRGコマシダーで操作する

#### ご使用方法

 ウィンドウメニューから「KRC Commander」 をクリックし、KRC Commander ウィンドウ を開きます。

![](_page_55_Picture_4.jpeg)

KRC Commander の画面が開きます。各ボタンにモーションを割り付けて操作できます。 サンプルモーションの割付リストがこの項目の末尾にありますのでご参照ください。

| KRCI | マンダー     |            |         |       |   |            |      |   |                |         |   |
|------|----------|------------|---------|-------|---|------------|------|---|----------------|---------|---|
| 💕 開く | 🚽 保存     | 🍣 Lock Key |         |       | - | KRC-3 M    | lode |   |                |         |   |
|      |          |            |         |       |   |            |      | • | <b>! 2</b> ↓ 🖾 |         |   |
|      | S2       |            |         |       |   | <b>S</b> 4 |      | Ξ | Left Butto     | ns      | ^ |
|      |          | ſ          |         |       |   |            |      |   | Down           | NumPad2 |   |
|      | C1       |            | Send Of | N/OFF |   | 62         |      |   | Left           | NumPad4 |   |
|      | 51       | 6          |         |       |   | 35         |      |   | LowerLeft      | NumPad1 |   |
|      |          |            |         |       |   |            |      |   | LowerRight     | NumPad3 |   |
|      |          | •          |         | С     |   | Α          |      |   | Right          | NumPad6 |   |
|      |          |            |         |       |   |            |      |   | Up             | NumPad8 |   |
|      |          | N          |         |       |   | 0          |      |   | UpperLeft      | NumPad7 |   |
|      |          |            |         |       |   |            |      |   | UpperRight     | NumPad9 |   |
|      |          |            |         | D     |   | D          |      | Ξ | Right Butt     | tons    |   |
| -    |          | *          |         | D     | × | В          | -    |   | Α              | Α       |   |
| PA1  | <u>.</u> |            |         | 1     |   |            | PA3  |   | В              | В       |   |
| PA2  |          |            |         |       |   |            | PA4  | L | C.             | С       | ~ |
|      |          |            |         |       |   |            |      | A | 1              |         |   |
|      |          |            |         |       |   |            |      |   |                |         |   |
|      |          |            |         |       |   |            |      |   |                |         |   |

2. 「Send ON/OFF」ボタンをクリックすると ロボットとの通信が開始されます。

![](_page_55_Figure_8.jpeg)

 無線コントローラと同じように、各ボタンを クリックすると対応するモーションが再生さ れます。歩行モーションなどボタンを押した 状態で連続再生するモーションは、クリック し続けると同じように再生できます。

- ボタンの組み合わせを行う際は、「Lock Key」をクリックします。この状態でボタ ンを押すとボタンが押し続けた状態になり ます。もう一度押すとボタンを離した状態 になります。
  - ※S1/S3 との組み合わせの場合は、 S1/S3 から押すようにしてください。

- 5. PA1/PA2/PA3/PA4 は、アナログコント ロール用のスライドバーです。アナログ機 能を使用したモーションで使用することが できます。
- 6. 終了する時は、「Send ON/OFF」を解除し てウィンドウを閉じてください。

![](_page_56_Figure_7.jpeg)

KRCコマンダー

🚰 開く 🚽 保存 🚏 Lock Key

**S**2

**S**1

![](_page_56_Figure_8.jpeg)

ボタンを固定する

Send ON/OFF

![](_page_56_Figure_9.jpeg)

![](_page_56_Figure_10.jpeg)

### ● プロジェクトを読み出す

標準の設定では、プロジェクトはマイドキュメ ントの HeartToHeart4 フォルダ内にある [Projects] に保存されています。

同じプロジェクトを使用したい場合は、メインウィ ンドウの「ファイル」→「開く」→「プロジェクト」 の順に選択しプロジェクトを指定してください。

プロジェクトフォルダ内にある拡張子「.h4p」の ファイルを選択し「開く」を押すとプロジェクト が展開されます。

| 1 RH                      |                             |               | and a second     |              |                |          |
|---------------------------|-----------------------------|---------------|------------------|--------------|----------------|----------|
| and and a second second   | 境作成(N)                      |               | .0               | Sync J" 🛣 😐  | プロジェクト         |          |
| 1 H                       | ¢(0)                        |               | • 😅              | 70927HP      | sd+P           |          |
|                           | 近便ったプロジェクト                  | <. · ·        | . 3              | E-5/25(M) 46 | 4+O            |          |
| Ę-                        | 心的得得                        | Ctrl+S        |                  |              |                |          |
| ÷-                        | ・ションに名称そうけ                  | で保存(A)        | 1                |              |                |          |
| 2                         | てのモーションを伴う                  | F Col+ShiR+S  |                  |              |                |          |
|                           |                             |               |                  |              |                |          |
| 2745-000 A LLA            |                             |               |                  |              |                | >        |
| 7+11.045(1)               | Helo, CR-O                  | C (Weat)      | - 01             | · 🖙 ·        |                |          |
| 4                         | 68                          | -             | Rei Die          | 24           |                |          |
| *                         | Hela COR-CO                 | ger, (sear) D | 2015/12/24 16:35 | H4P 7915     |                |          |
| ABA CEP                   |                             |               |                  |              |                |          |
|                           |                             |               |                  |              |                |          |
| 737722                    |                             |               |                  |              |                |          |
|                           |                             |               |                  |              |                |          |
| -                         |                             |               |                  |              |                |          |
| 51791                     |                             |               |                  |              |                |          |
| 51791                     |                             |               |                  |              |                |          |
| 5475)<br>54               |                             |               |                  |              |                |          |
| 5(75)<br>N                |                             |               |                  |              |                |          |
| 54759<br>54759<br>K       | 4                           |               |                  |              |                |          |
| 54759)<br>PC<br>R0M0-0    | 4. ()<br>7+()-&(4)          | Halo, 002.00  | A look           |              | ~) <b>M</b> oo | 0 1      |
| 5(75)<br>N<br>R<br>R950-0 | 4<br>7+(1-606)<br>7+(1-606) | Hale,002-00   | (Aura) Ar        | ь<br>w       | - Rect         | ° ↓<br>a |

サンプルモーション再生までの基本的なご説明は以上です。さらに自由にロボットを動かす ためのオリジナルモーション作成などに関する操作方法は別ファイル「HeartToHeart4 ユーザーズマニュアル」をご参照下さい。

![](_page_58_Picture_0.jpeg)